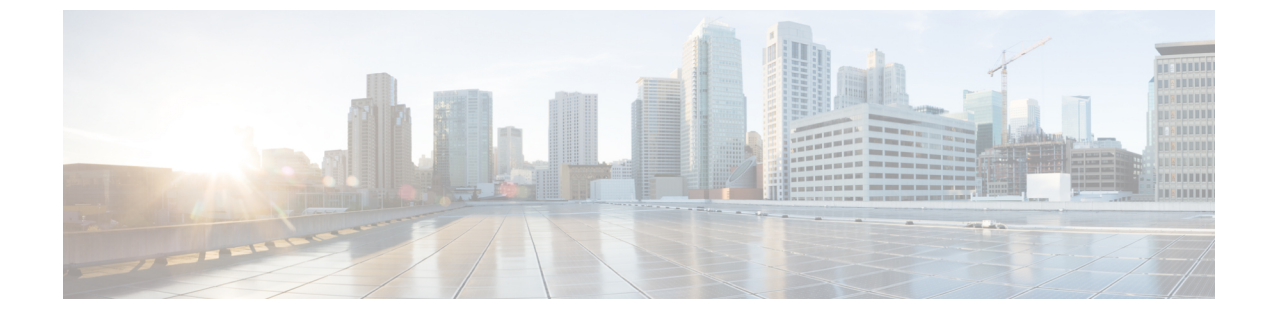

# クラスタ拡張—コンピューティング専用 ノード

- 概要 (1ページ)
- 拡張前のチェックリスト (1ページ)
- ・クラスタ拡張: M5 ブレード サーバ (M 2 SATA) または M4 ブレード サーバ (ローカル SAS ドライブ) (6 ページ)
- ・クラスタ拡張: M4 ブレード サーバ (ファイバ チャネル SAN) (39 ページ)

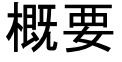

コンバージドまたはコンピューティング専用ノードを追加して、Hyper-V クラスタを拡張でき ます。次に、Hyper-V クラスタでサポートされているコンバージドおよびコンピューティング 専用ノードのリストを示します。

- ・コンバージドノード: HX220c M5、HX240c M5、HX220c AF M5、HX240c AF m5
- ・コンピューティング専用ノード: B200 M5、B200 M4 ブレード サーバ、C220 M5 C シリーズ ラック サーバ

次の手順では、コンピューティング専用ノードを追加して、Hyper-Vクラスタを拡張する方法 について説明します。この拡張ワークフローには Windows OS のインストールが含まれてお り、HXインストーラを使用したクラスタ作成する際には実行されません。コンバージドノー ドを使用して Hyper-V クラスタを拡張するには、クラスタ拡張—コンバージドノードを参照 してください。

## 拡張前のチェックリスト

**コンピューティング専用**ノードを追加してHyper-Vクラスタを拡張するには、主要な要件、考慮事項、およびタスクをまとめた次の拡張前のチェックリストを満たすようにしてください。

I

| 要件/タスク                      | 説明                                                                                                    |                        |                                                                                                    |  |  |
|-----------------------------|----------------------------------------------------------------------------------------------------|------------------------|----------------------------------------------------------------------------------------------------|--|--|
| サポートされるバージョンお               | HX Data Platform                                                                                                    | 3.5 (2a) J             | 以降                                                                                                    |  |  |
| よびフラットフォーム                  |                                                                                                    | 重要                     | クラスタが 3.5 (2a)<br>より前のリリースで<br>実行されている場合<br>は、既存のクラスタ<br>を少なくとも 3.5 (2a)<br>にアップグレードし<br>ていることを確認し<br>てください。                          |  |  |
|                             | コンピューティング専用ノー<br>ドとストレージ オプション                                                                                                    | 注目                     | UCS B200 M5 ブレー<br>ド サーバ (M.2 SATA<br>ドライブ搭載)。                                                                                        |  |  |
|                             |                                                                                                    |                        | HW RAID M.2<br>(UCS-M2-HWRAID)<br>および<br>HX-M2-HWRAID)<br>は、コンピューティ<br>ング専用ノードでは<br>サポートされていま<br>せん。<br>UCS B200 M4 ブレー<br>ドサーバ (ローカル |  |  |
|                             |                                                                                                    |                        | SASまたはファイバ<br>チャネル SAN 搭<br>載)。                                                                                                    |  |  |
|                             | Windows ISO                                                                                                    | お客様か<br>Windows<br>ISO | ゝら提供される<br>2016 Datacenter Edition                                                                                                    |  |  |
| コンピューティングからコン<br>バージドへの最大比率 | 1:1                                                                                                    |                        |                                                                                                    |  |  |
| 最大クラスタ サイズ                  | 1個のクラスタに最大32ノードを設定できます。                                                                                                    |                        |                                                                                                    |  |  |
| ネットワーク速度                    | コンピューティング専用ノードとHyperFlex コンバージドノ<br>ド間でネットワーク速度を混在させることは推奨されません<br>たとえば、コンバージドノードの既存のネットワーク接続<br>40 GbE の場合、コンピューティング専用ノードも 40 Gb の<br>度で接続する必要があります。 |                        |                                                                                                    |  |  |

| 要件/タスク        | 説明                                                                                              |  |  |  |  |
|---------------|-------------------------------------------------------------------------------------------------|--|--|--|--|
| ブート ディスク接続の決定 | トポロジおよび追加するコンピューティング専用ノードのタ<br>イプに基づいて、次の拡張シナリオのいずれかを選択します。                                     |  |  |  |  |
|               | • M.2 SATA ドライブを搭載した UCS M5 ブレードサーバ、<br>またはローカル SAS ドライブを搭載した UCS M4 ブレー<br>ドサーバのクラスタ拡張         |  |  |  |  |
|               | (注) HW RAID M.2 (UCS-M2-HWRAID および<br>HX-M2-HWRAID)は、コンピューティング専用<br>ノードではサポートされていません。           |  |  |  |  |
|               | <ul> <li>ファイバチャネルを搭載した UCS M4 ブレードサーバの<br/>クラスタ拡張</li> </ul>                                    |  |  |  |  |
| ブート ディスク容量    | Windows OS のインストール時に、240GB よりも大きいブー<br>トディスクが1個のみ存在することを確認します。クラスタ<br>の拡張が完了したら、追加のディスクを選択できます。 |  |  |  |  |

I

| 要件/タスク                     | 説明 |
|----------------------------|----|
| HyperFlex ドライバ イメージ<br>の準備 |    |

| 要件/タスク | 説り                | 説明                                                                                                    |  |  |  |
|--------|-------------------|----------------------------------------------------------------------------------------------------|--|--|--|
|        | WII<br>ルトに<br>シウン | NDOWS ISO および HyperFlex ドライバイメージ ファイ<br>は、Cisco UCS Manager およびアウトオブバンド サブネッ<br>いら到達可能な共有ロケーション (HX インストーラなど)<br>2置する必要があります。インストーラ VM内の共有ロケー<br>ロンで、HyperFlex ドライバイメージと Windows ISO をダ<br>ハロードしてホストするには、次の手順を使用します。 |  |  |  |
|        | Win<br>自重<br>す。   | ndows Server 2016 の場合は、次の手順を実行して、OS の<br>hインストール用の適切なドライバ イメージを準備しま                                                                                                    |  |  |  |
|        | 1.                | HX インストーラ VM に接続し、<br>/var/www/localhost/images/ が含まれているフォル<br>ダを参照します。                                                                                                    |  |  |  |
|        | 2.                | HyperFlex ドライバイメージ<br>(/opt/springpath/packages/latest.img)を、イ<br>メージフォルダ(/var/www/localhost/images/)に<br>コピーします。                                                                                                    |  |  |  |
|        | Wir<br>自重<br>す。   | ndows Server 2019 の場合は、次の手順を実行して、OS の<br>hインストール用の適切なドライバ イメージを準備しま                                                                                                    |  |  |  |
|        | 1.                | HyperFlex ドライバイメージをコピーします。たとえば、<br>次のコマンドを実行します。                                                                                                    |  |  |  |
|        |                   | rsync -avzP /opt/springpath/packages/latest.img<br>/var/www/localhost/images/install.img                                                                                                    |  |  |  |
|        | 2.                | HyperFlex ドライバイメージをマウントします。たとえ<br>ば、次のコマンドを実行します。                                                                                                    |  |  |  |
|        |                   | mkdir -p /mnt/install-img && mount -o loop,rw<br>/var/www/localhost/images/install.img /mnt/install-img                                                                                                    |  |  |  |
|        | 3.                | Windows Server 2019 に固有の応答ファイルをコピーしま<br>す。たとえば、次のコマンドを実行します。                                                                                                    |  |  |  |
|        |                   | cp<br>/opt/spingpath/pedcags/FactoryUnattendXML/WindowsServe2019/Autourattendsmbo<br>/mnt/install-img/Autounattend.xml                                                                                               |  |  |  |
|        | 4.                | サイズの値を変更して、ブート パーティションのサイズ<br>を増やすことによって、Autounattend.xml ファイルを編集<br>します。次に例を示します。                                                                                                    |  |  |  |
|        |                   | <createpartition wcm:action="add"><br/><order>2</order></createpartition>                                                                                                    |  |  |  |

| 要件/タスク                      | 説明                                                                                                    |  |  |  |  |
|-----------------------------|----------------------------------------------------------------------------------------------------|--|--|--|--|
|                             | <extend>false</extend>                                                                                                    |  |  |  |  |
|                             | <size>92160</size>                                                                                                    |  |  |  |  |
|                             | <type>Primary</type>                                                                                                    |  |  |  |  |
|                             |                                                                                                    |  |  |  |  |
|                             | <size>の値を 92160 から 195668 に変更します。</size>                                                                                        |  |  |  |  |
|                             | 5. HyperFlex ドライバイメージをマウント解除します。たと<br>えば、次のコマンドを実行します。                                                                          |  |  |  |  |
|                             | umount /mnt/install-img                                                                                                    |  |  |  |  |
|                             | (注) SD カードに Windows Server 2019 または 2016 をイ<br>ンストールすることはできません。                                                                 |  |  |  |  |
|                             | <ul> <li>(注) autounattend.xml で参照されている DiskID は、OS が<br/>インストールされているコンピューティングノード<br/>上のローカルディスクを正しく指し示す必要があり<br/>ます。</li> </ul> |  |  |  |  |
| ファイバチャネル SAN を使用<br>したマルチパス | ファイバ チャネル SAN では、マルチパスを使用しないでく<br>ださい。                                                                                          |  |  |  |  |
| ファブリック インターコネク<br>ト サポート    | コンピューティング専用ノードの拡張は、コンピューティン<br>グノードが同じファブリックインターコネクト上にある場合<br>にのみサポートされます。                                                      |  |  |  |  |

# クラスタ拡張: M5 ブレード サーバ (M 2 SATA) または M4 ブレード サーバ (ローカル SAS ドライブ)

手順の概要

UCS M5 ブレードサーバ (M. 2 SATA) または M4 ブレード サーバ (ローカル SAS ドライブ)を 追加するための Hyper-V クラスタ拡張手順は、次の一連のタスクで構成されています。

- 1. 拡張前のチェックリスト
- 2. Cisco UCS Manager の設定 (7 ~~- ジ)
- 3. Microsoft OS のインストール (15 ~- ジ)
- 4. ハイパーバイザ設定、HXDP ソフトウェアのインストールとクラスタの拡張(27ページ)

- 5. 次のインストール後の手順を実行します。
  - ライブ移行と VM ネットワークの静的 IP アドレスの設定
  - (任意) インストール後の制約付き委任
  - ローカルのデフォルトパスを設定する
  - Hyper-V ホストの Windows バージョンの確認

## Cisco UCS Manager の設定

次の手順では、HX インストーラを使用した Cisco UCS Manager の設定について説明します。

#### 手順

- **ステップ1** 次の手順を使用して、HX Data Platform インストーラにログインします。
  - a) ブラウザに、HX Data Platform インストーラ がインストールされる VM の URL が入力され ました。
  - b) 次のクレデンシャルを使用します。 ユーザ名: root、パスワード: Cisco123
    - **重要** システムは、デフォルトのパスワード [ciscol23] で出荷されますので、インス トール中にこれを変更する必要があります。ユーザーが入力した新しいパスワー ドを指定しない限り、インストールを続行できません。
  - c) EULA を読みます。[I accept the terms and conditions] をクリックします。[ログイン(Login)] をクリックします。
- ステップ2 [Select a Workflow (ワークフローの選択)] ページで、[Expand Cluster (クラスタの拡張)] > [Compute Node (コンピューティング ノード)] を選択します。

| cisco | HyperFlex      | k Installer                          |          |                                        | 0 6     |
|-------|----------------|--------------------------------------|----------|----------------------------------------|---------|
|       |                |                                      | Workflow |                                        |         |
| Sele  | ect a Workflow | ·                                    |          |                                        |         |
|       |                |                                      |          | \$<br>\$<br>\$<br>\$<br>\$<br>\$<br>\$ | *       |
|       |                | Cluster Creation with HyperFlex (FI) |          | Expand Cluster<br>Converged Node       | <u></u> |
|       |                |                                      |          |                                        |         |

**ステップ3** 次の画面で、[Run UCS Manager Configuration (UCS マネージャ設定の実行)] をクリックし、 [Continue (続行)] をクリックします。

| cisco       | HyperFlex Installer           |                    |         |                               | 0 | 0 | 0       | <b>0</b> ~ |
|-------------|-------------------------------|--------------------|---------|-------------------------------|---|---|---------|------------|
|             |                               |                    |         | Workflow                      |   |   |         |            |
| Sel         | ct a Workflow                 |                    |         |                               |   |   |         |            |
|             | t                             | Is OS installed on | n the N | lode                          |   |   |         |            |
|             |                               |                    | 8       | Run UCS Manager Configuration |   |   |         |            |
|             |                               |                    | 0       | Run Hypervisor Configuration  |   |   |         |            |
|             |                               |                    | 0       | Deploy HX Software            |   |   |         |            |
|             |                               | Create HX Cluste   | F       | Expand HX Cluster             |   |   |         |            |
| <b>≙</b> \$ | now me the standard workflows |                    |         |                               |   |   | Continu | •          |

**注意** この時点で他のワークフロー オプションを選択しないでください。

ステップ4 表示されるポップアップで [確認 (Confirm)] をクリックします。

| Warning                                                                                                    | ×              |
|----------------------------------------------------------------------------------------------------|----------------|
| You have selected a custom option that splits the installation or expansion workflow. You must complete all tasks in the workflow to ensure a working HX st<br>If your nodes are data-at-rest encryption capable, custom installation is not supported.<br>Cancel to return to the standard workflow.<br>Confirm and Proceed to continue with a custom workflow. | orage cluster. |
| Cancel                                                                                                    | nd Proceed     |

#### ステップ5 [Credentials (クレデンシャル)] ページで、UCS Manager の次のフィールドに値を入力します。

| フィールド                  | 説明                                                    |
|------------------------|-------------------------------------------------------|
| UCS Manager Host Name  | UCS Manager の FQDN または VIP アドレス。                      |
| UCS Manager ユーザ名とパスワード | 管理者ユーザーおよびパスワードまたはCisco<br>UCS Manager の管理者権限を持つユーザー。 |

このページに値を入力するには、次の図を参考にしてください。

| dials HyperFlex Installer                                         |                                |                           | •   |                           |               |          | ۵ - |
|-------------------------------------------------------------------|--------------------------------|---------------------------|-----|---------------------------|---------------|----------|-----|
| Credentials                                                       |                                | Server Selection          |     | UCSM Config               | uration       |          |     |
| UCS Manager Credentials<br>UCS Manager Host Name<br>10.05.121.240 | UCS Manager User Name<br>admin | Server Selection Password | Con | UCSM Config<br>figuration | wration       | ere or   | *   |
|                                                                   |                                |                           |     | :<br>Sack                 | Select a File | Continue |     |

[Continue]をクリックして進みます。インストーラは、UCS Manager に接続し、使用可能なサーバーを照会しようとします。インストーラが進行すると、設定ペインが表示されます。クエリが終了すると、使用可能なサーバが画面上に表示されます

ステップ6 [Server Selection (サーバ選択)] ページで、クラスタにインストールするすべてのサーバを選択して、[Continue (続行)] をクリックします。

| HyperFlex Installer        |                                                |                  |                  |           | 0 0 0 0 0 ~                                 |
|----------------------------|------------------------------------------------|------------------|------------------|-----------|---------------------------------------------|
| Credentials                |                                                | Server Selection | on               |           | UCSM Configuration                          |
| Server Selection           | IS servers. The list below is restricted to MS | Configs          | ure Server Ports | Refresh   | Configuration •                             |
| Unassociated (4) Associate | tedi (0)                                       |                  |                  |           | Credentials                                 |
| 🛛 🔶 Server Name 🔿          | Status Model                                   | Serial           | Assoc State      | Actions   | UCS Manager Host Name ucs-hx-eap.dscolab.dk |
| Server 1                   | unassociated HX4F220C-M55X                     | WZP2148075Y      | none             | Actions ~ |                                             |
| Server 2                   | unassociated H0AF220C-M55X                     | WZP214807RI      | none             | Actions ~ |                                             |
| Server 3                   | unassociated H0AF220C-M5SX                     | WZP214807RE      | none             | none      |                                             |
| Server 4                   | unassociated H04F220C-M55X                     | WZP2148075C      | none             | none      |                                             |
|                            |                                                |                  |                  |           |                                             |

**ステップ7** [UCSM Configuration (UCSM 設定)] ページで、VLAN 設定の次のフィールドに値を入力します。

HyperFlex には少なくとも4 つの VLAN が機能する必要があり、それぞれが異なる IP サブネット上にあり、ファブリック インターコネクトから接続するアップリンク スイッチまで拡張す る必要があり、プライマリ ファブリック インターコネクト (ファブリック A) から従属ファブ リック インターコネクト (ファブリック B) へのトラフィック フローを確実にする必要があり ます。

| 名前              | 使用法                             | ID      |
|-----------------|---------------------------------|---------|
| hx-inband-mgmt  | Hyper-V および Hyperflex VM<br>管理。 | 10      |
| hx-storage-data | HyperFlex のストレージ トラ<br>フィック     | 20      |
| hx-livemigrate  | Hyper-V ライブ マイグレー<br>ション ネットワーク | 30      |
| vm-network      | VM ゲスト ネットワーク                   | 100,101 |

このページに値を入力するには、次の図を参考にしてください。

| VLAN for Hypervisor and Hype            | erFlex management | VLAN for HyperFlex storage       | e traffic  |
|-----------------------------------------|-------------------|----------------------------------|------------|
| VLAN Name                               | VLAN ID           | VLAN Name                        | VLAN ID    |
| hx-inband-mgmt                          |                   | hx-storage-data                  |            |
| VLAN for VM Live Migration<br>VLAN Name | VLAN ID           | VLAN for VM Network<br>VLAN Name | VLAN ID(s) |
| by livemigrate                          |                   | vm-network                       |            |

- (注) ・ベストプラクティスではないため、VLAN1を使用しないでください。また、レイヤ2で問題が発生する可能性があります。
  - vm-network には、複数の VLAN をカンマ区切りのリストとして追加できます。
- 注意 4 つのコアネットワークの名前を変更することはできません。
- **ステップ8** MAC プールの残りのネットワーク設定、Cisco IMC の「hx」 IP プール、Cisco IMC アクセス管理(アウトオブバンドまたはインバンド)を入力します。

| フィールド                 | 説明                                                                                                    | 値                    |
|-----------------------|----------------------------------------------------------------------------------------------------|----------------------|
| [MAC Pool]            |                                                                                                    |                      |
| MAC Pool Prefix       | HX クラスタの MAC アドレス<br>プールは、インストーラに<br>よって UCSM で設定されま<br>す。MAC アドレス プールが<br>レイヤ 2 環境の他の場所で使<br>用されていないことを確認し<br>ます。 | 00:25:b5: <b>x</b> x |
| Cisco IMCの 'hx' IPプール |                                                                                                    |                      |
| IP ブロック               | HyperFlex ノードのアウトオブ<br>バンド管理に使用される IP ア<br>ドレスの範囲。                                                                 | 10.193.211.124127    |
| Subnet Mask           | アウトオブバンド ネットワー<br>クのサブネット マスク                                                                                      | 255.255.0.0          |
| Gateway               | アウトオブバンド ネットワー<br>クのゲートウェイ アドレス                                                                                    | 10.193.0.1           |

| フィールド                   | 説明                                         | 値 |  |  |  |  |
|-------------------------|--------------------------------------------|---|--|--|--|--|
| Cisco IMCアクセス管理(アウト     | Cisco IMCアクセス管理(アウトオブバンドまたはインバンド)          |   |  |  |  |  |
| インバンド(推奨)<br>アウト オブ バンド | コンバージドノードクラスタ<br>の作成に使用されたオプショ<br>ンを選択します。 |   |  |  |  |  |

- (注) ・アウトオブバンドネットワークは、UCS Manager と同じサブネット上にある必要がありる
  - ・複数のアドレスブロックをコンマ区切りの行として追加することができます。

| MAC Pool Prefix                     |                         |         |
|-------------------------------------|-------------------------|---------|
| 00:25:B5:                           |                         |         |
|                                     |                         |         |
|                                     |                         |         |
|                                     |                         |         |
| 'hx-ext-mgmt' IP Pool for Out-of-ba | ind CIMC                |         |
| 'hx-ext-mgmt' IP Pool for Out-of-ba | and CIMC<br>Subnet Mask | Gateway |

**重要** FC SAN ブートオプションを使用してM4 ブレードサーバを使用して hyper-v クラスタ を拡張する場合は、fc ストレージを有効にする必要があります。FC ストレージの フィールドに入力します。

#### 表 1: (オプション) FC SAN を搭載した M4 ブレード サーバに適用可能

| フィールド      | 説明                                                                                                    | 値の例                        |
|------------|----------------------------------------------------------------------------------------------------|----------------------------|
| FC Storage | FX ストレージを有効にする必<br>要があるかどうかを示す<br>チェック ボックス。                                                                                                    | FC ストレージを有効にするに<br>はオンにします |
| WWxN Pool  | <ul> <li>WW ノード名および WW ポー</li> <li>ト名の両方を含む WWN プー</li> <li>ル。それぞれのファブリック</li> <li>インターコネクトに対し、</li> <li>WWPN および WWNN 用の</li> <li>WWxN プールが作成されます。</li> </ul> | 20:00:25: B5: C2           |

| フィールド       | 説明                                                                                         | 値の例                 |
|-------------|--------------------------------------------------------------------------------------------|---------------------|
| VSAN A Name | プライマリファブリックイン<br>ターコネクト (FI-A)のVSAN<br>の名前。デフォルトでは、<br>hx-ext-storage-fc-aに設定され<br>ています。   | hx-ext-storage-fc-a |
| VSAN A ID   | プライマリファブリックイン<br>ターコネクト(FI-A)のネッ<br>トワークに割り当てられた一<br>意の ID。                                | 70                  |
| VSAN B Name | 下位のファブリックインター<br>コネクト (FI-B) の VSAN の<br>名前。デフォルトでは、<br>hx-ext-storage-fc-b に設定され<br>ています。 | hx-ext-storage-fc-b |
| VSAN B ID   | 下位のファブリック インター<br>コネクト(FI-B)のネットワー<br>クに割り当てられた一意の<br>ID。                                  | 70                  |

#### ステップ9 [詳細設定 (Advanced)] セクション

| フィールド                    | 説明                                                                  | 値の例         |
|--------------------------|---------------------------------------------------------------------|-------------|
| UCS ファームウェア サーバ<br>バージョン | 適切な UCS サーバ ファーム<br>ウェア バージョンを選択しま<br>す。                            | 3.2(3a)     |
| HyperFlex Cluster Name   | このユーザ定義名は、識別を<br>容易にするために UCSM の<br>サービス プロファイル命名の<br>一部として使用されます。  |             |
| Org Name                 | org. name は、HX 環境を他の<br>UCS プラットフォームと分離<br>して一貫性を確保するために<br>使用されます。 | HX-Cluster1 |

- **ステップ10** [Start(スタート)]をクリックすると、インストーラは入力を検証し、UCSマネージャの設定を 開始します。
- ステップ11 HX Data Platform インストーラ が終了したら、次の手順に進むことができます。

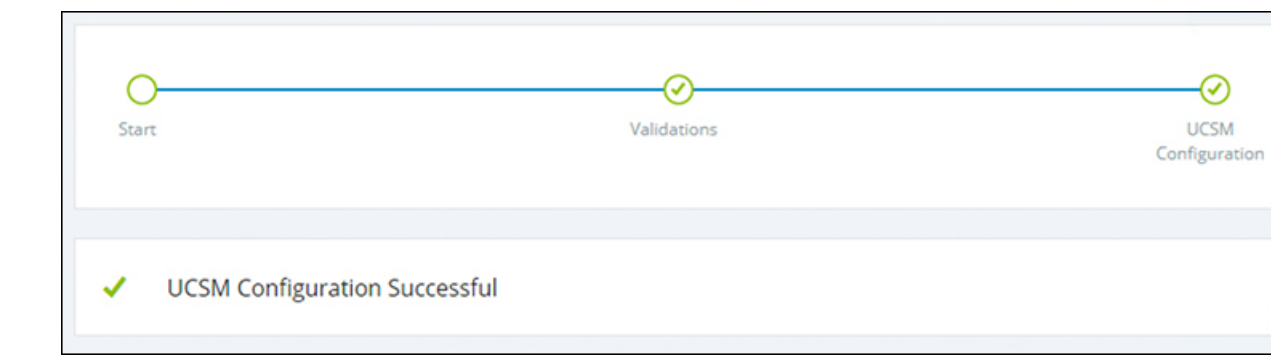

## Microsoft OS のインストール

Microsoft OS のインストールでは、まず、Cisco UCS Manager で次の2つのイメージファイル をマップするように vMedia ポリシーを設定する必要があります。

- ・顧客から提供される Windows 2016 datacenter EDITION ISO または Windows Server 2019
   Datacenter-デスクトップ体験 ISO、および
- ・Cisco から提供される Cisco HyperFlex ドライバイメージ

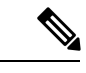

(注) ファイル共有とすべてのサーバ管理 IP アドレスの間にネットワーク接続が確立されていることを確認します。

手順

#### ステップ1 Cisco UCS Manager の起動:

- a) Web ブラウザで Cisco UCS Manager の IP アドレスを入力します。
- b) [Launch UCS Manager] をクリックします。
- c) ログイン画面で、ユーザ名として admin を入力し、インストールの開始時に設定したパス ワードを入力します。[Log in] をクリックします。
- ステップ2 Windows OS イメージと Cisco ドライバ イメージの vMedia ポリシーを作成します。
  - a) [Navigation] ペインで [Servers] をクリックします。
  - b) [サーバ (Servers) ]>[ポリシー (Policies) ]>[root」]>[下位組織 (Sub-Organizations) ]> [hx-cluster\_name]>[vMedia ポリシー (vMedia Policies)]の順に展開します。
  - c) [vMedia Policies] ポリシーを右クリックし、[Create vMedia Policy]を選択します。

|                 | FI-6332-A - Unified Comp ×                            |                                             | θ - | o x   |
|-----------------|-------------------------------------------------------|---------------------------------------------|-----|-------|
| ←               | C A Not secure   https://10.29.14                     | 19.205/app/3_2_3a/index.html                |     | Q ☆   |
| altala<br>cisco | UCS Manager                                           |                                             | 00  | ) © © |
| æ               | Policies                                              | Policies / root / vMedia Policies           |     |       |
|                 | <ul> <li>Policies</li> </ul>                          | vMedia Policies                             |     |       |
|                 | ▼ root                                                | + - Ty Advanced Filter 🛧 Export 🖨 Print     |     | ٥     |
| 우               | <ul> <li>Adapter Policies</li> </ul>                  | Name Type                                   |     |       |
|                 | <ul> <li>BIOS Defaults</li> </ul>                     | No data available                           |     |       |
|                 | <ul> <li>BIOS Policies</li> </ul>                     |                                             |     |       |
|                 | <ul> <li>Boot Policies</li> </ul>                     |                                             |     |       |
|                 | <ul> <li>Diagnostics Policies</li> </ul>              |                                             |     |       |
| -               | <ul> <li>Graphics Card Policies</li> </ul>            |                                             |     |       |
| -               | <ul> <li>Host Firmware Packages</li> </ul>            |                                             |     |       |
|                 | <ul> <li>IPMI Access Profiles</li> </ul>              |                                             |     |       |
|                 | <ul> <li>KVM Management Policies</li> </ul>           |                                             |     |       |
| 10              | <ul> <li>Local Disk Config Policies</li> </ul>        |                                             |     |       |
|                 | <ul> <li>Maintenance Policies</li> </ul>              |                                             |     |       |
|                 | <ul> <li>Management Firmware Packages</li> </ul>      |                                             |     |       |
|                 | <ul> <li>Memory Policy</li> </ul>                     |                                             |     |       |
|                 | <ul> <li>Power Control Policies</li> </ul>            |                                             |     |       |
|                 | <ul> <li>Power Sync Policies</li> </ul>               |                                             |     |       |
|                 | <ul> <li>Scrub Policies</li> </ul>                    |                                             |     |       |
|                 | <ul> <li>Serial over LAN Policies</li> </ul>          |                                             |     |       |
|                 | <ul> <li>Server Pool Policies</li> </ul>              |                                             |     |       |
|                 | <ul> <li>Server Pool Policy Qualifications</li> </ul> |                                             |     |       |
|                 | Threshold Policies                                    |                                             |     |       |
|                 | <ul> <li>ISCSI Authentication Profiles</li> </ul>     |                                             |     |       |
|                 | vMedia Policiee<br>Create vMedia Policy               | ⊕ Add <sup>©</sup> Delete <sup>©</sup> Info |     |       |
|                 | <ul> <li>vNIC/vHBA Placement Policies</li> </ul>      |                                             |     |       |

d) [Create vMedia Policy] ダイアログボックスで、次のフィールドに値を入力します。

| フィールド名      | 説明                                                                                                    |
|-------------|----------------------------------------------------------------------------------------------------|
| Name        | vMedia ポリシーの名前。たとえば、 <i>HX</i><br><i>vMedia</i> です。                                                                                                    |
|             | この名前には、1~16文字の英数字を使用<br>できます。- (ハイフン)、_ (アンダースコ<br>ア)、: (コロン)、および (ピリオド) は<br>使用できますが、それ以外の特殊文字とス<br>ペースは使用できません。また、オブジェ<br>クトが保存された後にこの名前を変更する<br>ことはできません。 |
| Description | ポリシーの説明。ポリシーを使用すべき場<br>所や条件についての情報を含めることを推<br>奨します。最大115文字を入力できます。                                                                                           |

| フィールド名                   | 説明                                                                                                    |
|--------------------------|----------------------------------------------------------------------------------------------------|
| [Retry on Mount Failure] | 障害の発生時にvMediaがマウントを続行す<br>るかどうかを指定します。ここに表示され<br>る値は次のとおりです。<br>・あり                                                                                                    |
|                          | •なし (注) デフォルト設定け [Vac] です                                                                                                    |
|                          | <ul> <li>(注) デジオルト設定は、[Yes] どう。</li> <li>[はい(Yes)]を選択すると、マウントに成功するか、このオプションが無効化されるまで、リモートサーバは vMedia マウントプロセスのマウントを試行し続けます。</li> <li>[No]を選択すると、警告メッセージが表示され、マウントが失敗した場合にはリトライが機能しないことが示されます。</li> </ul> |

例については次のスクリーンショットを参照してください。

| Create                                      | vMedia Po                                  | olicy             |            |            |          |           |      | ? >      |
|---------------------------------------------|--------------------------------------------|-------------------|------------|------------|----------|-----------|------|----------|
| lame<br>escription<br>etry on M<br>vMedia M | : HX-<br>:<br>ount Failure : O N<br>lounts | vMedia<br>o • Yes |            |            |          |           |      |          |
| + -                                         | ▼ Advanced Filter                          | ♠ Export          | 🖶 Print    |            |          |           |      | ٥        |
| Name                                        | Type                                       | Protocol          | Authentica | Server     | Filename | Remote Pa | User | Remap on |
|                                             |                                            |                   | <b>(</b> ) | dd 🗍 Dolor | a O lata |           |      |          |
|                                             |                                            |                   |            |            | 6 6 110  |           |      |          |
|                                             |                                            |                   |            |            |          |           |      |          |
|                                             |                                            |                   |            |            |          |           |      |          |
|                                             |                                            |                   |            |            |          |           | ок   | Cancel   |

e) [vMedia Mounts] ペインの下のアイコンバーで [+ Add] をクリックします。[Create vMedia Mount] ダイアログ ボックスで、次のフィールドに値を入力します。

| フィールド名                | 説明                                                                                                    | 値の例                                                     |
|-----------------------|----------------------------------------------------------------------------------------------------|---------------------------------------------------------|
| Name                  | マウント ポイントの名前。                                                                                           | Windows ISO                                             |
| Description           | 詳細を確認するのに使用でき<br>ます。                                                                                    | Windows Server 2016 画像<br>または<br>Windows Server 2019 画像 |
| デバイス タイプ              | マウントする画像のタイプこ<br>こに表示される値は次のとお<br>りです。<br>•[CDD]:スクリプト可能<br>vMedia CD。<br>•[HDD]:スクリプト可能<br>vMedia HDD。 | CDD                                                     |
| [Protocol]            | ISO ファイルが置かれている<br>共有にアクセスするために使<br>用されるプロトコル。                                                          | НТТР                                                    |
| Hostname/IP Address   | イメージをホストしている<br>サーバーの IP アドレスまた<br>は FQDN。                                                              | 10.101.1.92                                             |
| [Image Name Variable] | この値は、HyperFlex インス<br>トールでは使用されません。                                                                     | なし                                                      |
| [Remote File]         | マウントするISOファイルの<br>ファイル名。                                                                                |                                                         |
| Remote Path           | ファイルが存在するリモート<br>サーバ上のパス                                                                                |                                                         |
| Username              | CIFS または NFS を使用する<br>場合は、ユーザ名が必要な場<br>合があります                                                           |                                                         |
| Password              | CIFS または NFS を使用する<br>場合は、パスワードが必要な<br>場合があります                                                          |                                                         |

例については次のスクリーンショットを参照してください。

| Create vMed         | a Mount                                      | ? ×   |
|---------------------|----------------------------------------------|-------|
| Name                | : Windows-ISO                                |       |
| Description         | : Windows Server 2016 Image                  |       |
| Device Type         |                                              |       |
| Protocol            |                                              |       |
| Hostname/IP Address | : 10.29.149.212                              |       |
| Image Name Variable | :  None  Service Profile Name                |       |
| Remote File         | : en_windows_server_2016_x64_dvd_9327751.iso |       |
| Remote Path         | : /images/                                   |       |
| Username            | :                                            |       |
| Password            | :                                            |       |
| Remap on Eject      | : •                                          |       |
|                     |                                              |       |
|                     |                                              |       |
|                     | ОК                                           | ancel |

f) [OK] をクリックします。[OK] をクリックするとすぐに [vMedia Policies] 画面に戻り、送 信した情報が表示されます。

| reate v                                            | Media Po                       | olicy             |            |            |          |           |      | ? >      |
|----------------------------------------------------|--------------------------------|-------------------|------------|------------|----------|-----------|------|----------|
| ame<br>escription<br>etry on Mount<br>/Media Mount | : HX-<br>:<br>t Failure :<br>N | vMedia<br>o • Yes |            |            |          |           |      |          |
| + - 74                                             | Advanced Filter                | ♠ Export          | 🖶 Print    |            |          |           |      | ٥        |
| Name                                               | Туре                           | Protocol          | Authentica | Server     | Filename | Remote Pa | User | Remap on |
|                                                    |                                |                   |            |            |          |           |      |          |
|                                                    |                                |                   | (+) Ac     | d 🖲 Delete | Info     |           |      |          |
|                                                    |                                |                   |            |            |          |           |      |          |
|                                                    |                                |                   |            |            |          |           | ок   | Cancel   |

- g) 手順 2e と 2f を繰り返しますが、タイプを HDD に、ファイル名をCisco HyperFlex driver image に変更します。
- h) この手順の終わりでは、次のスクリーンショットに示すように、2つのvMediaマウントが [Create vMedia Policy] 画面に表示されます。

| create v   | Media Po        | olicy    |            |             |           |           |      | (?)      |
|------------|-----------------|----------|------------|-------------|-----------|-----------|------|----------|
| ame        | : HX-           | vMedia   |            |             |           |           |      |          |
| scription  | : Failure: ON   | o   Yes  |            |             |           |           |      |          |
| Media Moun | ts              | 0.00     |            |             |           |           |      |          |
| + - 724    | Advanced Filter | ♠ Export | 🖶 Print    |             |           |           |      | ٥        |
| Name       | Туре            | Protocol | Authentica | Server      | Filename  | Remote Pa | User | Remap on |
| HX-Cis     | HDD             | HTTP     | Default    | 10.29.149   | HXInstall | /images/  |      | No       |
| Windo      | CDD             | HTTP     | Default    | 10.29.149   | en_windo  | /images/  |      | No       |
|            |                 |          | <b>A</b>   | de 🖄 Dalata | O lata    |           |      |          |
|            |                 |          | • A        |             | 0 110     |           |      |          |
|            |                 |          |            |             |           |           |      |          |
|            |                 |          |            |             |           |           |      |          |
|            |                 |          |            |             |           |           |      |          |
|            |                 |          |            |             |           |           | OK   | Cancel   |
|            |                 |          |            |             |           |           | UK   | Cancer   |

- ステップ3 vMedia ポリシーをサービス プロファイルに関連付けます。
  - a) [Navigation (ナビゲーション)]ペインで、[Servers (サーバ)]>[Service Profile Templates (サー ビス プロファイル テンプレート)]>[root (ルート)]>[Sub-Organizations (サブ組織)]> [hx-cluster\_name]>[Service Template (サービス テンプレート)][compute-nodes]、または [compute-nodes-m5]を選択します。

|                 | FI-6332-A - Unified Comp ×                                                                  |                                                                                              |                     |
|-----------------|---------------------------------------------------------------------------------------------|----------------------------------------------------------------------------------------------|---------------------|
| ÷ -             | C A Not secure   https://10.29.14                                                           | 49.205/app/3_2_3a/index.html                                                                 |                     |
| uluilu<br>cisco | UCS Manager                                                                                 |                                                                                              | •                   |
| #               | Service Profile Templates                                                                   | Service Profi / root / Sub-<br>Organizations / HyperFlex / Service Tem                       |                     |
| 2               | Service Profile Templates     root                                                          | General Storage Network iSCSI vNICs vMedia Policy Actions                                    | Boot Order Policies |
| 윪               | <ul> <li>Sub-Organizations</li> <li>HyperFlex</li> </ul>                                    | Modify vMedia Policy<br>Global vMedia Policy                                                 |                     |
|                 | <ul> <li>Service Template compute-nodes</li> <li>Service Template compute-nodes-</li> </ul> | Name : HyperFlex<br>vMedia Policy Instance : org-root/org-HyperFlex/mnt-cfg-policy-HyperFlex |                     |
| Q               | <ul> <li>Service Template hx-nodes</li> </ul>                                               | Description : vMedia policy to install or re-install software on I                           | HyperFlex servers   |
| =               | Service Template hx-nodes-m5                                                                | Retry on Mount Failure : Yes<br>vMedia Mounts                                                |                     |
|                 | <ul> <li>Sub-Organizations</li> </ul>                                                       |                                                                                              |                     |
|                 |                                                                                             | Name Type Protocol Authentic Server File                                                     | name Remote P       |
| 20              |                                                                                             | No data available                                                                            |                     |

- b) [vMedia Policy] タブをクリックします。次に、[Modify vMedia Policy] をクリックします。
- c) ドロップダウンの選択肢から、作成した vMedia ポリシーを選択し、[OK] を2回クリック します。

| Modify v                                                 | Media Po                                                        | licy                        |                  |                   |                 |             |      |
|----------------------------------------------------------|-----------------------------------------------------------------|-----------------------------|------------------|-------------------|-----------------|-------------|------|
| vMedia Policy:<br>C<br>Name<br>Description<br>Retry on M | HyperFlex  Select vMedia Create a Spec vMedia Policie HX-vMedia | Policy to us<br>ific vMedia | e<br>Policy      | nstall software o | n HyperFlex ser | vers        |      |
| + -                                                      | Ty Advanced Filter                                              | Export<br>Protocol          | Print<br>Authent | ticat Server      | Filename        | Remote Path | User |
|                                                          |                                                                 |                             |                  | No data avail     | able            |             |      |

d) [General] タブで、仮想メディア(vMedia)ポリシーがサービス プロファイルに追加され たことを確認します。

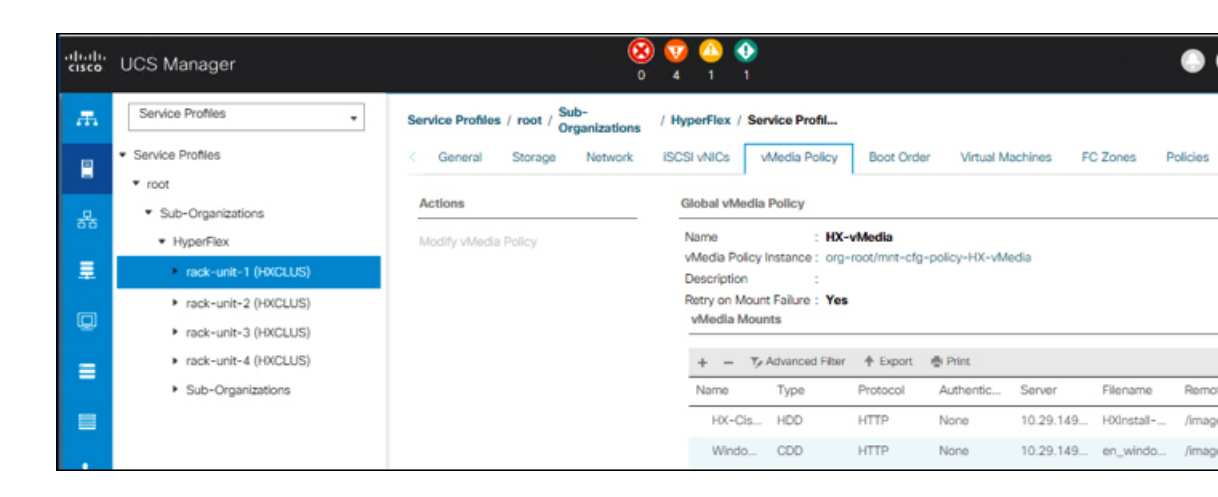

#### ステップ4 ブート ポリシーを変更し、ブート順序を設定して CIMC CD/DVD をリストに追加します。

- a) [Navigation] ペインの [Servers] タブをクリックします。
- b) [Servers (サーバ)] > [Policies ()] > [root (ルート)] > > [Boot Policies (ブート ポリシー)] > [hx-compute]、または [hx-compute-m5] を展開します。

|             | C A Not secure   https://192.168                                                                                                    | 99.11/app/4_0_2b/index.html                                                                                                    |                                                                                                    |                                                                                                    |          |         |             |                   |            | * * *             |
|-------------|----------------------------------------------------------------------------------------------------|----------------------------------------------------------------------------------------------------|----------------------------------------------------------------------------------------------------|----------------------------------------------------------------------------------------------------|----------|---------|-------------|-------------------|------------|-------------------|
| din.<br>10. | UCS Manager                                                                                                    |                                                                                                    | 8 👽 😩                                                                                                    | <b>2</b> 2                                                                                                    |          |         |             | (                 |            |                   |
|             | At   Samer Pool Pations  Samer Pool Pations  Samer Pool Pation  Market Samer Pool Pation  Market Samer Pool  Market Samer Pool  Samer Pool  Adder Pool  Adder Police  Bard Pations  Data Pation  Cod Pation Policement  Cod Pation Policement  Cod Pation Po | Servers / Paloies / root / Sub-<br>Convert Lovers<br>Actions<br>Coale<br>Sea Pulacy Sub-<br>Date<br>Sea Pulacy Sub-<br>Date<br>Sea Pulacy Sub-<br>Sea Pulacy Sub-<br>Sea Pulacy Sub-<br>Sea Pulacy Sub-<br>Sea Pulacy Sub-<br>Sea Pulacy Sub-<br>Pulacy Sea Pulacy Sub-<br>Pulacy Sea Pulacy Sea P | ale-ma / Boot Pulicies / Boot Pulicy  Properties  Properties  Pare Description  Denne Betron Online Denne Betron Online Denne Betron Online Betron Online Betron Onl | Au-compute-in5     Recommended boot policy for HyperPlax     Level     Even     Even | HVH3     |         |             |                   |            |                   |
|             | Boot Policy HyperFiles                                                                                                    |                                                                                                    |                                                                                                    |                                                                                                    |          |         |             |                   |            |                   |
|             | Read Dates in surface and                                                                                                    |                                                                                                    |                                                                                                    |                                                                                                    |          |         |             |                   |            |                   |
|             | Boot Policy HyperFlex-m5<br>Boot Policy sanboot                                                                                                    | Local Devices                                                                                                    | Boot Order<br>+ - Tu Advanced Filter + 1                                                                                                    | scort & here                                                                                                    |          |         |             |                   |            |                   |
|             | Boot Policy HyperFlex -m5<br>Boot Policy sanboot<br>Diagnostics Policies                                                                                                    | Local Devices     CIMC Mounted vMedia                                                                                                    | Best Order           +         Tp Advanced Filter           Name         Order                                                                                                    | Apost ⊕ Print<br>▲ VAICIA-BAUGC Type                                                                                                    | UUN Name | vivin v | SkitNumber  | Boot Name         | Bost Parts | Description       |
|             | Boot Policy HyperFlex-m5<br>Boot Policy sanboot<br>Dagnostics Policies<br>Oraphics Card Policies<br>Host Fernaure Packages                                                                                                    | Local Devices     OINC Mounted vMedia     vNICs                                                                                                    | Boot Onder           +         *_5 Advanced Film: * 1           Name         Onder           CO/OVO         1           Local Dak         2                                                                                                    | oport ⊕Price<br>• vinCoMBA/GC., Type                                                                                                    | UUN Name | www.    | Skit Number | Boot Name         | Boot Path  | Descriptio        |
|             | Boot Policy WyperRex -rrG<br>Boot Policy surface<br>Dagrostics Polices<br>Dagrostics Polices<br>Polices<br>Host Femaler Polices<br>Policed In Access Polites<br>Cited Management Polices                                                                                                    | Local Devices     Other Mounted vMedia     windles     windles     windles                                                                                                    | Beet Order           +         -         */, Aharoot Rain         •           hame         Order         •         •           Color/O         1         •         •           Local Dak         2         •         •                                                                                                    | opor ∲hre<br>• vitCirBASSC, Type                                                                                                    | UUN Name | www     | Sut Number  | Boot Name         | Boot Parts | Description       |
|             | Bock Pakicy HyperFiles end<br>Bock Pakicy HyperFiles end<br>Disposed Pakics<br>Craphics Card Pakices<br>Pakifikathan Access Profiles<br>PAM/Ibarban Access Profiles<br>Cod Paki Config Pakices<br>Local Data Config Pakices                                                                                                    | Eccal Devices     Colic Mounted viMedia     WiNCs     vielAs     Colic VinCs                                                                                                    | Base Online         #           +         -         *, Anarcad Flaw         #           Name         Order         0         0           Cocil/On         1         Cocil/On         2                                                                                                    | opert ⊕ Pere<br>• VelCAHBAIGC, Type                                                                                                    | UN Nime  | 1000    | SutNumber   | Boot Name         | Boot Pum   | Descriptio        |
|             | Boot Parks HigonPlan -mG<br>Boot Parks and toot<br>Degrades Thrites<br>Craphics Card Parknes<br>- Polit Immune Packages<br>- RM-Readin Access Profiles<br>- KM Management Parknes<br>- Local Dat Config Parknes<br>- Mantanace Parknes<br>- Mantanace Parknes                                                                                                    | Eccal Devices     CIMC Mounted vMedia     OrMC Mounted vMedia     winDs     vietBas     OCSI vMCs     OCSI vMCs     OF Shel                                                                                                    | Base Online           +         -         *, Anarcad Raw         +         +           Name         Online         Online         +         -         +         +         +         +         +         +         +         +         +         +         +         +         +         +         +         +         +         +         +         +         +         +         +         +         +         +         +         +         +         +         +         +         +         +         +         +         +         +         +         +         +         +         +         +         +         +         +         +         +         +         +         +         +         +         +         +         +         +         +         +         +         +         +         +         +         +         +         +         +         +         +         +         +         +         +         +         +         +         +         +         +         +         +         +         +         +         +         +         +         +         +         +                                                                                                    | loont ⊕ Pres<br>▲ VACAHBAIGC, Ture                                                                                                    | UUN Name | www     | Sut Number  | Boot Name         | Boot Puth  | Description       |
|             | Bock Pakicy MyeaPiller end<br>Bock Pakicy Santocot<br>Degradients Twices<br>Oraphics Card Pakices<br>Priful Ammauer Packages<br>Priful Ammauer Packages<br>Control Dais Confed Pakices<br>Control Dais Confed Pakices<br>Managament Firmmaner Packag<br>Paser Control Pakices<br>Paser Spric Pakices<br>South Pakices                                                                                                    | Encal Devices     OMC Mounted vMedia     OMC Mounted vMedia     OMCs     vHBAs     OSCRI VNCs     OSCRI VNCs     OSCRI VNCs     OSCRI VNCs                                                                                                    | Base Online           +         -         *, Anamot Ram         +           Name         Other         +         -           Corr/O         1         -         -           Local Dak         2         -         -                                                                                                    | opert ⊕ Pere<br>• VeCAHBAIGO, Type<br>1                                                                                                    | UUN Nome | www     | Sut Number  | Boot Name         | Boot Parts | Descripto         |
|             | Bock Pakicy Negarilles -ro'<br>Bock Pakicy santooct<br>Digote Pakicy Southers<br>Orapitics Carel Pakices<br>- Pakic South Pakices<br>- Pakic Namey Packages<br>- Pakichardhin Access Pakices<br>- Managament Framaer Packag<br>- Paeser Control Pakices<br>- Paeser Spric Pakices<br>- South Pakices<br>- South Pakices<br>- Server Packages                                                                                                    | Excal Devices     COAC Mounted vMedia     Or VNCs     vHEAs     Or SCSI VNCs     Or SCSI VNCs     Or SCSI VNCs     Or SCSI VNCs                                                                                                    | Base Onlar         0           Name         Option           Coll Ox/         1           Local Data         2                                                                                                    | opert  Pret  VotConRASSC. Type                                                                                                    | UUN Name | www.    | Skit Number | Boot Name<br>Acti | Boot Park  | Description<br>WS |

- c) [Boot Order] 設定ウィンドウで、[CIMC Mounted CD/DVD] をクリックします。次に、
   [CIMC マウント CD/DVD の追加(Add CIMC Mounted CD/DVD)] をクリックして、これを ブート順序に追加します。上に移動 ボタンを使用してブート順序の先頭に移動します。
  - **重要** 次のスクリーン ショットで示されているように、**CIMC マウント CD/DVD**オプ ションはその他のオプション、**ローカル ディスクの組み込み**と**CD/DVD**の前の ブート順序で最上位である必要があります。

| ame             | Order | vNIC/v | Туре | LUN N | WWN | Slot N | Boot N | Boot P | Descri |
|-----------------|-------|--------|------|-------|-----|--------|--------|--------|--------|
| CIMC Mounted CD | 1     |        |      |       |     |        |        |        |        |
| CD/DVD          | 2     |        |      |       |     |        |        |        |        |
| Local Disk      | 3     |        |      |       |     |        |        |        |        |
|                 |       |        |      |       |     |        |        |        |        |

d) [Save Changes] をクリックし、[Success] ダイアログボックスで[OK]をクリックします。変 更されたブート ポリシーが保存されます。

#### ステップ5 成功した vMedia マウントを確認します。

- a) [機器 (Equipment)] タブで、いずれかのサーバを選択します。
- b) [インベントリ>CIMC] をクリックし、下にスクロールしてマウントエントリ #1 (OS イ メージ) とマウントエントリ #2 (Cisco HyperFlex ドライバイメージ) を確認し、ステータ スが [マウント済み] であり、障害がないことを確認します。

| cisco          | UCS Manager                                    | 8 👽<br>0 4                                                                                                    |                    |                                                                              |                                              | • •                                    | <b>990</b> 000                       |
|----------------|------------------------------------------------|----------------------------------------------------------------------------------------------------|--------------------|------------------------------------------------------------------------------|----------------------------------------------|----------------------------------------|--------------------------------------|
| ж.             | Al 🔹                                           | Equipment / Rack-Mounts / Servers / Servers / | ver 1              |                                                                              |                                              |                                        |                                      |
|                | <ul> <li>Equipment</li> <li>Chassis</li> </ul> | General Inventory Virtual Machin<br>Motherboard CIMC CPUs GPU                                                                                                    | nes Hyt<br>Js Merr | orid Display Installed F<br>nory Adapters HE                                 | Firmware SEL Logs CI<br>BAs NICs ISCSI vNICs | MC Sessions VIF P                      | aths Power Control Monitor> >        |
| 88             | <ul> <li>Rack-Mounts</li> <li>FEX</li> </ul>   |                                                                                                    |                    | Boot-loader Version: 3.1(<br>Running Version : 3.1(3a)                       | (3a)                                         |                                        |                                      |
|                | Server 1                                       |                                                                                                    |                    | Backup Version: 3.1(2d)<br>Update Status : Ready                             |                                              |                                        |                                      |
|                | <ul> <li>Server 2</li> <li>Server 3</li> </ul> |                                                                                                    |                    | Startup Version : 3.1(3a)<br>Activate Status : Ready<br>Actual vMedia Mounts |                                              |                                        |                                      |
|                | Fabric Interconnects     Fabric Interconnects  |                                                                                                    |                    | Actual Mount Entry 1                                                         | Windows-ISO                                  | Type                                   | CDD                                  |
| J <sub>0</sub> | Fans     Fixed Module                          |                                                                                                    |                    | Protocol :<br>Port :                                                         | HTTP<br>80                                   | Server                                 | 10.29.149.212                        |
|                | PSUs     Fabric Interconnect B (subordinate)   |                                                                                                    |                    | Remote Path :                                                                | /images/                                     | User                                   |                                      |
|                | Fans     Fixed Module                          |                                                                                                    |                    | Status :<br>Authentication Protocol :                                        | Mounted                                      | Mount Failure Reason<br>Remap on Eject | None                                 |
|                | Ethernet Ports     EC Ports                    |                                                                                                    |                    | Actual Mount Entry 2<br>Mapping Name :                                       | HX-Cisco-Driver                              | Туре                                   | HDD                                  |
|                | PSUs     Policies                              |                                                                                                    |                    | Protocol :<br>Port :                                                         | нттр<br>80                                   | Server                                 | 10.29.149.212<br>HXInstall-HyperV-   |
|                | Port Auto-Discovery Policy                     |                                                                                                    |                    |                                                                              |                                              |                                        | DatacenterCore-v3.0.1b-<br>29665.img |
|                |                                                |                                                                                                    |                    | Remote Path :<br>Status :                                                    | /images/<br>Mounted                          | User<br>Mount Failure Reason           | None                                 |
|                |                                                |                                                                                                    |                    | Authentication Protocol :                                                    | None                                         | Remap on Eject                         | No                                   |

- c) メニューバーで [サーバ (Servers)] をクリックし、最初の HyperFlex サービス プロファイル を選択します。
- d) [General] タブをクリックし、[Actions] > [KVM Console>>] を選択します。

 (注) 新しいブラウザで KVM コンソールが開いてみます。ポップアップブロッカーに 注意してください。ポップアップを許可して、KVM を再び開きます

| cisco | UCS Manager                                                            |                 |            |                                                                            | S ▼ 4                    | ▶ <b>()</b><br>1 1        |                       |
|-------|------------------------------------------------------------------------|-----------------|------------|----------------------------------------------------------------------------|--------------------------|---------------------------|-----------------------|
| ж     | Service Profiles                                                       | Service Profile | s / root / | Sub-Organiz                                                                | ations / Hyp             | erFlex / Service Pro      | file rack-un          |
|       | Service Profiles      root                                             | General         | Storage    | Network                                                                    | iSCSI vi                 | NCs vMedia Polic          | y Boot Order Virt     |
| 윤     | <ul> <li>Sub-Organizations</li> </ul>                                  | Fault Summa     | iry        |                                                                            |                          | Properties                |                       |
|       | <ul> <li>HyperFlex</li> </ul>                                          | 8               | V          |                                                                            | 0                        |                           |                       |
| ≡     | rack-unit-1 (HXCLUS)                                                   | 0               | 0          | 0                                                                          | 0                        |                           | This servi            |
| Q     | <ul> <li>rack-unit-2 (HXCLUS)</li> <li>rack-unit-3 (HXCLUS)</li> </ul> | Status          |            |                                                                            |                          |                           | th<br>To modify th    |
| _     | <ul> <li>rack-unit-4 (HXCLUS)</li> </ul>                               | Overall Statu   | is: 🛉 OK   |                                                                            |                          | Name                      | : rack-unit-          |
| =     | Sub-Organizations                                                      | (+) Status      | Details    |                                                                            |                          | User Label<br>Description | : HXCLUS              |
|       |                                                                        | Actions         | 10         |                                                                            |                          |                           |                       |
| 20    |                                                                        | Set Desired F   | ower S     | KVM Co                                                                     | onsole-S                 | elect IP Addres           | s ×                   |
|       |                                                                        |                 | s          | <ul> <li>In the service Profile</li> <li>In the service Profile</li> </ul> | derived:<br>49.191 (Outb | and)                      |                       |
|       |                                                                        | Shutdown Se     | rver       |                                                                            | Launch Ja                | ava KVM Console           | OK Cancel             |
|       |                                                                        | Reset           |            |                                                                            |                          |                           |                       |
|       |                                                                        | SSH to CMC      |            |                                                                            |                          | Template Inst             | ance : org-root/or    |
|       |                                                                        |                 |            |                                                                            |                          | (+) Assigne               | ed Server or Server P |

- e) ホストを再起動し、KVM を起動して、Windows インストールの進捗状況を監視します。
   [ファイルを読み込んでいます (Loading Files)] 画面が表示されます。Windows はユーザーの介入なしに自動的にインストールされます。
  - (注) ユーザーの介入なしに Windows を自動的にインストールするオプションは、新規 インストールまたは初回インストールの場合にのみ適用されます。再インストー ルの場合、またはノードにすでに Windows パーティションが含まれている場合 は、「いずれかのキーを押して CD/DVD から起動してください」のプロンプトに 応答する必要があります。

青い画面が表示され、しばらくすると [セットアップが開始されました (Setup is starting)] メッセージが表示されるはずです。ホストは数回再起動します。自動インストールが開始 されない場合は、両方のイメージがサーバにマウントされていることを再度確認します。

- f) c:\users\administrator>でクリアコマンドプロンプトが表示されたら、インストールは完了です。これは、Windows Core および Desktop Experience の両方のインストールに 適用されます。ドライバイメージをコピーしてインストールするには数分かかる可能性が あります。
  - (注) [指定されたファイルが見つかりません(The system cannot find the file specified)] というメッセージがプロンプトに表示される場合は無視してください。
  - **重要** HX クラスタに含めるすべてのサーバで**ステップeとf**が完了していることを確認します。

 (注) Microsoft Windows OS がノードにすでにインストールされている場合は、新しい OS のインストールが行われるように、ノードが起動したときに続行するには、 任意のキーをクリックする必要があります。

続行するためにキーを何もクリックしていない状態で、以前にインストールされた OS がインストールされている既存のノードを展開すると、新しいインストールがスキップされ、さらなる拡張に失敗します。

g) 各サーバにログインし、次のことを確認します。

**Powershell** コマンド Get-ScheduledTask -TaskName HXInstallbootstraplauncherTask を実行 します。HXインストールブートストラップランチャタスクが実行されていることを確認 します。次のような出力例を示します。

| TaskPath | TaskName |                           | State  |
|----------|----------|---------------------------|--------|
|          |          |                           |        |
|          |          |                           |        |
| \        |          | HXInstallbootstraplaunche | erTask |
| Running  |          |                           |        |

C:\ProgramData\Cisco\HyperFlex\Install\Log\PostSysprepSetup.logにロ グ行「Done with HX PostSysPrepSetup」が存在することを確認します。

Powershell コマンド Get-Command Get-VMSwitch を実行します。コマンドが正常に実行されていることを確認します (例外はありません)。次のような出力例を示します。

| CommandType | Name         | Version | Source  |
|-------------|--------------|---------|---------|
|             |              |         |         |
| Cmdlet      | Get-VMSwitch | 2.0.0.0 | Hyper-V |

#### ステップ6 VMedia ポリシーをリセットして、デフォルトの HyperFlex ポリシーに戻します。

- a) コンピューティング ノードの vMedia ポリシーを更新します。[Servers (サーバ)]>[Service Profile Templates (サービス プロファイル テンプレート)]>[root (ルート)]>
   [Sub-Organizations (サブ組織)]>[hx-cluster\_name]>[Service Template (サービス テンプレート)] [compute-nodes]、または [compute-nodes-m5] に移動します。次に、[Modify vMedia Policy]を選択します。
- b) [vMedia ポリシー (vMedia Policy)] ドロップダウン選択で、[HyperFlex] ポリシーを選択しま す。

#### ステップ1 インストール前に、ブート順序を復元します。

- a) [Navigation] ペインの [Servers] タブをクリックします。
- b) [Servers (サーバ)] > [Policies ()] > [root (ルート)] > > [Boot Policies (ブート ポリシー)] > [hx-compute]、または [hx-compute-m5] を展開します。
- c) [Boot Order]の設定ペインで、CIMC マウント CD/DVDオプション リストの一番下に移動 するのに下へ移動] ボタンを使用します。

#### ステップ8 ローカル管理者パスワードを、既存のクラスタのパスワードと一致するように変更します。

- a) 新しくインストールされたコンピューティング ノードにログインします。
- b) コマンドプロンプトを開きます。
- c) 次のコマンド net User Administrator < password > を実行します。

#### ステップ9 HXInstallbootstraplauncherTaskのパスワードを更新し、実行されていることを確認します。

a) 実行されている場合は、スケジュール済みタスクが「HXInstallbootstraplauncherTask」を停止します。

次に例を示します。

Get-ScheduledTask -TaskName "HXInstallbootstraplauncherTask" | Stop-ScheduledTask

b) タスクのクレデンシャルをっ更新します。

次に例を示します。

Get-ScheduledTask -TaskName "HXInstallbootstraplauncherTask" | Set-ScheduledTask -User "Administrator" -Password <password>

c) スケジュールされたタスクを開始し、実行中であることを確認します。

次に例を示します。

Get-ScheduledTask -TaskName "HXInstallbootstraplauncherTask" | Start-ScheduledTask

Get-ScheduledTask -TaskName "HXInstallbootstraplauncherTask"

# ハイパーバイザ設定、HXDP ソフトウェアのインストールとクラスタの拡張

WindowsOSのインストールが完了したら、次の手順を実行してハイパーバイザを設定し、HX Data Platform ソフトウェアをインストールして、クラスタを拡張します。

#### 手順

- **ステップ1** HX データ プラットフォーム インストーラを再度開き、ログインします。
- **ステップ2** 前のワークフローが終了したため「やり直す」必要がある可能性があります。右上隅にある歯 車アイコンをクリックし、[やり直す]を選択します。
- ステップ3 [Select a Workflow (ワークフローの選択)] ページで、[Expand Cluster (クラスタの拡張)] > [Compute Node (コンピューティング ノード)] を選択します。

|              |                                      | Workflow                           |
|--------------|--------------------------------------|------------------------------------|
| select a Wor | kflow                                |                                    |
|              |                                      |                                    |
|              | Cluster Creation with HyperFlex (Fl) | Expand Cluster 🔺<br>Converged Node |
|              |                                      | Compute Node                       |

ステップ4 [Select a Workflow (ワークフローの選択)] ページで、[Expand HX Cluster (HX クラスタの拡張)] を選択します。[Is OS installed on the Node (ノードに OS をインストールする)]、[Run Hypervisor Configuration (ハイパーバイザ設定の実行)]、[Deploy HX Software (HX ソフトウェアの展開)] チェックボックスをオンにしたままにします。

| Select a Workflow                |                                       |          |
|----------------------------------|---------------------------------------|----------|
|                                  |                                       |          |
|                                  |                                       |          |
|                                  | Is OS installed on the Node           |          |
|                                  | Run UCS Manager Configuration         |          |
|                                  | Run Hypervisor Configuration          |          |
|                                  | Deploy HX Software                    |          |
|                                  | Create HX Cluster 😥 Expand HX Cluster |          |
| ■ Show me the standard workflows |                                       | Continue |

ステップ5 [警告] ダイアログ ボックスで、[確認して続行する] をクリックします。

| Warning                                                                                                    |                                                                                                  | ×                                |
|----------------------------------------------------------------------------------------------------|--------------------------------------------------------------------------------------------------|----------------------------------|
| You have selected a custom option that splits the in<br>complete all tasks in the workflow to ensure a work<br>lf your nodes are data-at-rest encryption capable, of<br>Cancel to return to the standard workflow.<br>Confirm and Proceed to continue with a custom wo | nstallation or expansion w<br>king HX storage cluster.<br>custom installation is not<br>prkflow. | workflow. You must<br>supported. |
|                                                                                                    | Cancel                                                                                           | Confirm and Proceed              |

ステップ6 [Cluster (クラスタ)] ページで、次のフィールドに値を入力します。

| フィールド        | 説明                     | 値の例            |
|--------------|------------------------|----------------|
| HX クラスタ管理 IP | HX クラスタの管理 IP アドレ<br>ス | 10.104.252.135 |
| クラスタ管理ユーザー   | 管理者のユーザー名              | admin          |
| Password     | 管理者パスワード               |                |

| diale<br>cisco HyperFlex Installer                               |                                       |                | 0                        |        |          | 0           | <b>Ø</b> ~ |
|------------------------------------------------------------------|---------------------------------------|----------------|--------------------------|--------|----------|-------------|------------|
| Cluster                                                          | Credentials                           | Node Selection | Hypervisor Configuration |        | Node Cor | nfiguration |            |
| Cluster<br>Cluster<br>HX Cluster Management IP<br>10.104.252.135 | Credentials Cluster Admin User  admin | Node Selection | Hypervisor Configuration | confi  | Node Cor | nfiguration | 4          |
|                                                                  |                                       |                |                          | & Back |          | Continue    |            |

**ステップ7** [Credentials] ページで、次のフィールドに値を入力します。

#### 表 2: UCS Manager クレデンシャル

| フィールド                   |                                |  |
|-------------------------|--------------------------------|--|
| [UCS Manager Host Name] | UCSM の FQDN または VIP ア<br>ドレス。  |  |
| UCS Manager User Name   | 管理ユーザーまたは UCSM 管<br>理権限を持つユーザー |  |
| パスワード                   | UCS Manager ユーザー名のパ<br>スワード。   |  |

| 表 | 3: | Domain | Information | (ド | X | 1 | ン情報丿 |
|---|----|--------|-------------|----|---|---|------|
|---|----|--------|-------------|----|---|---|------|

| フィールド                               |                                                                                              |         |
|-------------------------------------|----------------------------------------------------------------------------------------------|---------|
| HX サービスアカウント                        | プレインストール フェーズで<br>作成された HX サービス アカ<br>ウント。                                                   | hxadmin |
| [パスワード (Password) ]                 | HX サービス アカウントのパ<br>スワード。                                                                     |         |
| 今すぐ制約付き委任を設定(推<br>奨)<br>後で制約付き委任を設定 | 次のいずれかのチェックボッ<br>クスを選択します。制約付き<br>委任 (Constrained Delegation)<br>は、VM ライブ マイグレー<br>ションに必要です。 |         |

この画面に値を入力するには、次の図を参考にしてください。

| Clutter                                                                                         |                                           | Credentials           | Node Selection                     | Hypervisor Configure | acion  |               | Node Confie | ruration   |      |
|-------------------------------------------------------------------------------------------------|-------------------------------------------|-----------------------|------------------------------------|----------------------|--------|---------------|-------------|------------|------|
|                                                                                                 |                                           |                       |                                    | Type root conigor    |        |               |             |            |      |
|                                                                                                 |                                           |                       |                                    |                      | Conf   | iguration     |             |            |      |
| onnected to:                                                                                    | 10.104.252.135                            |                       |                                    |                      | Cluste | r             |             |            |      |
| lealth:<br>ize:                                                                                 | HEALTHY<br>4                              |                       |                                    |                      | Manag  | ement Cluster |             | 10.104.252 | 2.13 |
| JCS Manager Cree                                                                                | dentials                                  |                       |                                    |                      |        |               |             |            |      |
| ICS Manager Host Name                                                                           |                                           | UCS Manager User Name | Password                           |                      |        |               |             |            |      |
| 10.65.121.240                                                                                   |                                           | admin                 |                                    | 0                    |        |               |             |            |      |
|                                                                                                 |                                           |                       |                                    |                      |        |               |             |            |      |
|                                                                                                 |                                           |                       |                                    |                      |        |               |             |            |      |
|                                                                                                 |                                           |                       |                                    |                      |        |               |             |            |      |
| Domain Informati                                                                                | on                                        |                       |                                    |                      |        |               |             |            |      |
| Domain Informati<br>IX Service Account                                                          | on                                        | Password              |                                    |                      |        |               |             |            |      |
| Domain Informati<br>IX Service Account<br>Itxadmin                                              | on                                        | Password              | Ø                                  |                      |        |               |             |            |      |
| Domain Informati<br>X Service Account<br>Ituadmin                                               | on                                        | Password              | ©                                  |                      |        |               |             |            |      |
| Domain Informati<br>XX Service Account<br>hxadmin<br>Configure Constra                          | ON<br>ained Delegation now                | Password<br>          | © Configure Constrained Delegation | n later              |        |               |             |            |      |
| Domain Informati<br>IX Service Account<br>truadmin<br>Configure Constru-<br>IV Use HX Service A | ON<br>ained Delegation now                | Password<br>          | Configure Constrained Delegation   | n later              |        |               |             |            |      |
| Domain Informati<br>X Service Account<br>Incadmin<br>Configure Constru-<br>Use HX Service A     | ON<br>ained Delegation now                | Password<br>          | Configure Constrained Delegation   | n later              |        |               |             |            |      |
| Domain Informati<br>IX Service Account<br>Invadmin<br>Configure Constru<br>Use HX Service A     | on<br>ained Delegation now                | Password<br>          | Configure Constrained Delegation   | n later              |        |               |             |            |      |
| Domain Informati<br>IX Service Account<br>Invadmin<br>Configure Constru<br>Use HX Service A     | on<br>ained Delegation now<br>account ①   | Password<br>          | Configure Constrained Delegation   | n later              |        |               |             |            |      |
| Domain Informati<br>IX Service Account<br>Invadmin<br>Configure Constra<br>Use HX Service A     | o∩<br>ained Delegation now<br>kccount ⊙   | Password<br>          | Configure Constrained Delegation   | n later              |        |               |             |            |      |
| Domain Informati<br>IX Service Account<br>Ixuadmin<br>Configure Constra<br>Use HX Service A     | on<br>ained Delegation now                | Password<br>          | Configure Constrained Delegation   | n later              |        |               |             |            |      |
| Domain Informati<br>IX Service Account<br>Ixradmin<br>Configure Constru<br>Use HX Service A     | on<br>ained Delegation now<br>iccount ③   | Password<br>          | Configure Constrained Delegation   | n later              |        |               |             |            |      |
| Domain Informati<br>IX Service Account<br>Insadmin<br>Configure Constru<br>Use HX Service A     | on<br>ained Delegation now<br>account ()  | Password<br>          | Configure Constrained Delegation   | n later              |        |               |             |            |      |
| Domain Informati<br>IX Service Account<br>Ixradmin<br>Configure Constru<br>Use HX Service A     | on<br>ained Delegation now                | Password<br>          | © Configure Constrained Delegation | n later              |        |               |             |            |      |
| Domain Informati<br>IX Service Account<br>Ixuadmin<br>Configure Constru<br>Use HX Service A     | on<br>ained Delegation now<br>account (2) | Password<br>          | © Configure Constrained Delegation | n later              |        |               |             |            |      |

**ステップ8** [Node Selection(ノード選択)]ページで、クラスタにインストールするすべてのサーバを選択して、[Continue (続行)] をクリックします。

|       | Нур      | erFlex Inst | aller       |                     |                      |              |                                           |                    | 0     |                 |            | 0             | 0        |
|-------|----------|-------------|-------------|---------------------|----------------------|--------------|-------------------------------------------|--------------------|-------|-----------------|------------|---------------|----------|
|       | c        | luster      |             | Creden              | tials                | N            | ode Selection                             | Hypervisor Configu | ation |                 | Node Cor   | nfiguration   |          |
| erve  | er Sele  | ction       |             |                     |                      |              | Configure Server Ports                    | Refresh            | Cor   | nfiguratio      | n          |               | +        |
| Un Un | K for Hy | ed (1) As   | on M5 serve | ers. The list below | w is restricted to M | 5 servers.   |                                           |                    | Clus  | ster            |            |               |          |
| 2     |          | Canada Nama |             | Madal               | Facial               | Arrest Store | San iza Desfis                            | Arriver            | Man   | agement Clus    | ter        | 10.104.3      | 252.135  |
| ~     | Ŷ        | Server Name | ~ Status    | Model               | senai                | ASSOC SCADE  | Service Profile                           | Actions            | Cree  | dentials        |            |               |          |
| ۲     | O        | Server 5    | ok          | UCSB-B200-<br>M5    | WZP2208115W          | associated   | org-root/org-HyperFlex/Is-<br>rack-unit-5 | Actions $\vee$     | UCS   | Manager Hos     | t Name     | 10.65.1       | 121.240  |
| 2     |          | Secure 1/1  | ak          | UCSB-8200-          | PCH2141IRKY          | arracianad   | org-roos/org-HyperFlex/Is-                | Arriant            | UCS   | Manager Use     | r Name     |               | admin    |
| -     | 00       | Server 171  |             | M5                  | Penzikijoki          |              | chassis-1_blade-1                         | Annua -            | HKS   | Service Accourt | t          | h             | xadmin   |
|       |          |             |             |                     |                      |              |                                           |                    | Con   | strained Deleg  | ation      |               | true     |
|       |          |             |             |                     |                      |              |                                           |                    | Time  | e Zone          | Pa         | cific Standar | rd Time  |
|       |          |             |             |                     |                      |              |                                           |                    | Crig  | Inization Unit  | 00*Hypen   | D             | C=local  |
|       |          |             |             |                     |                      |              |                                           |                    | Loca  | I Administrate  | or Account | Admin         | istrator |
|       |          |             |             |                     |                      |              |                                           |                    |       |                 |            |               |          |
|       |          |             |             |                     |                      |              |                                           |                    |       | K Back          |            | Continue      |          |

ステップ9 [Hypervisor Configuration (ハイパーバイザ設定) ページで、[VLAN Configuration (VLAN 設定)]、[Hypervisor Settings (ハイパーバイザ設定)]、および [Hypervisor Credentials (ハイパーバイザ クレデンシャル)] の次のフィールドに値を入力します。

VLAN 設定—HyperFlex には少なくとも 4 つの VLAN が必要であり、それぞれが異なる IP サ ブネット上にあり、ファブリック インターコネクトから接続するアップリンク スイッチまで 拡張する必要があり、プライマリ ファブリック インターコネクト (ファブリック A) から従属 ファブリック インターコネクト (ファブリック B) へのトラフィック フローを確実にする必要 があります。

この画面に値を入力するには、次の図を参考にしてください。

| VLAN for Hypervisor and Hype            | erFlex management | VLAN for HyperFlex storage       | traffic    |
|-----------------------------------------|-------------------|----------------------------------|------------|
| VLAN Name                               | VLAN ID           | VLAN Name                        | VLAN ID    |
| hx-inband-mgmt                          |                   | hx-storage-data                  |            |
| VLAN for VM Live Migration<br>VLAN Name | VLAN ID           | VLAN for VM Network<br>VLAN Name | VLAN ID(s) |
|                                         |                   |                                  |            |

**ハイパーバイザ設定**: チェックボックス [Make IP Addresses and Hostnames Sequential (IP アドレスとホスト名を連続させる)]のチェックをオンのままにする場合、インストーラが残りのサーバを最初から連続的に自動入力します。

**ハイパーバイザクレデンシャル**:Hyper-Vホスト上のローカル管理者ユーザー名を入力します。 [Continue] をクリックします。

ステップ10 [Node Configuration (ノード設定)] ページで、[Hypervisor Settings (ハイパーバイザ設定)] と [IP Addresses (IP アドレス)] のフィールドに入力します。

| フィールド       | 説明                                                   | 値の例           |
|-------------|------------------------------------------------------|---------------|
| Subnet Mask | ハイパーバイザ ホスト管理<br>ネットワークのサブネット マ<br>スク                | 255.255.255.0 |
| Gateway     | ハイパーバイザ ホスト管理<br>ネットワークのデフォルト<br>ゲートウェイ              | 10.101.251.1  |
| DNS サーバ     | ハイパーバイザ ホストがメン<br>バーを外れる AD の DNS サー<br>バのカンマ区切りリスト。 | 10.101.251.1  |

この画面に値を入力するには、次の図を参考にしてください。

| Duter     Central     Note Selection     HyperVolation     Note Configuration       HyperVolation     10.104.252.1     10.104.252.4     Configuration     Cuter       Sobert Mark     Generary     DDS Server(s)     Cuter     Cuter     Management: Cutter     10.104.252.1       Sobert Mark     Generary     DDI 104.252.4     Management: Cutter     10.104.252.1     Cuter     Cuter       Faltever Cutter Name ©     Management: Cutter     10.104.252.1     Configuration     Node       IP Addresses     Add Compute Server     Management: VLMN83     Configuration     Node       Primary DMS Suffix ©     Additional DMS Suffixes     Node     Node     Node       Non VDOM1 LOCAL                                                                                                    | HyperFlex Installer                    |                         |                          |                          | 0 0                 | 0 0                       | 0                |
|----------------------------------------------------------------------------------------------------|----------------------------------------|-------------------------|--------------------------|--------------------------|---------------------|---------------------------|------------------|
| Hypervisor Settings         Sobnet Mark       Gateway       DKS Server(s)         265:255:255:0       10:104:252:1       10:104:252:44         Fallover Obster Name ©       hohvade       UCS Management Cluster         I/P Addresses       Add Compute Server         Make Hypervisor Name and IP Address Sequential       Management - VLAN 513         Primary DMS Suffix ©       Additional DMS Suffixes         Hohvado                                                                                                    | Cluster                                | Credentials             | Node Selection           | Hypervisor Configuration | on                  | Node Configuration        | 'n               |
| Scheret Mask       Geterary       DNS Server(i)         265:265:250       10:104:252:1       10:104:252:44         Fallower Cluster Name ©       Management: Cluster       Management: Cluster         Indrivate       Add Compute Server       OC Stranger Hott Name @       00:51:21:20         IP Addresses       Add Compute Server       Add Compute Server       The 2:one       Paefe Standard Time         IP Addresses       Addisional DNS Suffixes       Data - VLAN 3172       Paefe Standard Time       Organization Unit: OUHyperFacUben/Vola         II © Name*       Hypenvisor       Storage Controller       Hypenvisor       Storage Controller       Hypenvisor       Storage Controller       Hypenvisor         Server 1/1       Inhuboo2       192:108:11:87       Storage Controller       Hypenvisor       Storage Controller       VLAN 100       3172         VLAN ID       192:108:11:88       192:108:11:88       192:108:11:88       213:22       VLAN Name       Numeron         VLAN ID       192:108:11:88       192:108:11:88       192:108:11:88       213:22       VLAN ID       3172         VLAN ID       192:108:11:88       192:108:11:88       192:108:11:88       193:128                                                                                                    | Hypervisor Settings                    |                         |                          |                          | Configuration       |                           | *                |
| 255 255 25.0       10.104.252.1       10.104.252.44         Fallower Cluster Name (*)       Intruster       Intruster         Intruster       Add Compute Server         Make Hypenvisor Name and IP Address Sequential       Management - VLAN 513       Data - VLAN 3172         Primary DNS Suffix (*)       Additional DNS Suffixes       Intruster       Intruster         Management - VLAN 513       Data - VLAN 3172       Node Selection       Intruster         Management - VLAN 513       Data - VLAN 3172       Node Selection       Intruster         If (*)       Name       Hypenvisor       Storage Controller       Intruster         If (*)       Name       Hypenvisor       Storage Controller       Intruster         If (*)       Name       Hypenvisor       Storage Controller       Intruster         If (*)       Name       Hypenvisor       Storage Controller       Intruster         If (*)       Name       Hypenvisor       Storage Controller       Intruster         If (*)       Name       Hypenvisor       Storage Controller       Intruster         If (*)       Hypenvisor       Storage Controller       Intruster       Hypenvisor         If (*)       Hypenvisor       Storage Controller       Intruster       Hypenv                                                                                                    | Subnet Mask                            | Gateway                 | DNS Server(s)            |                          | Cluster             |                           |                  |
| National DNS Suffix @       Additional DNS Suffixes         Naive Hypenvisor Name and IP Address Sequencial       Maxe Hypenvisor Name and IP Address Sequencial         Primary DNS Suffix @       Additional DNS Suffixes         HOW/DOM1.LOCAL                                                                                                    | 255.255.255.0                          | 10.104.252.1            | 10.104.252.44            |                          | Management Cluste   | r 10.104.2                | 52.135           |
| Individe       UCS Manager Host Name       1065.121.240         IP Addresses       Add Compute Server       Make Hypervisor Name and IP Address Sequencial         Primary DNS Suffix @       Additional DNS Suffixes       Time Zone       Pacific Standard Time         NetwODM1.LOCAL       Organization UNI: OUHyperFilex.DC-hinhodo m10.0° cours       m1.0° Cours Administrator         If @       Namagement - VLAN 613       Data - VLAN 3172       Node Selection         (HOSYDOM1.LOCAL)       (Hostname or IP Address)       Server 1/1       OVER20011.0°CL         @       Server 1/1       Data - VLAN 3172       Node Selection         (HOSYDOM1.LOCAL)       (Hostname or IP Address)       Server 1/2       Server 1/2         #       Namage       Storage Controller @       Node Selection       Server 1/2         #       Name       Hypervisor       Storage Controller @       Nume       Nume         #       O       Server 5       Inbihodo2       192.188.11.87       VLAN ID       6133         #       Nume       192.188.11.86       VLAN ID       3172       VLAN ID       3172         VLAN ID       192.188.11.86       VLAN ID       3172       VLAN ID       3172         VLAN ID       3173       VLAN ID       3173                                                                                                    | Failover Cluster Name ①                |                         |                          |                          | Credentials         |                           |                  |
| IP Addresses       Add Compute Server         Make Hypervisor Name and IP Address Sequencial         Primary DNS Suffix @       Additional DNS Suffixes         KXHVDOM1.LOCAL       Imagement - VLAN 613<br>(HORNDOM1.LOCAL)         Management - VLAN 613<br>(HORNDOM1.LOCAL)       Data - VLAN 3172<br>(Hostname or IP Address)         II @       Name^         Hypervisor       Storage Controller         @       Server 1/1<br>compute         III @       Name^         Hypervisor       Storage Controller         III @       Name hypervisor         III @       Storage Controller         III @       Name hypervisor         III @       Name hypervisor         III @       Name hypervisor         III @       Storage Controller         III @       Name hypervisor         III @       Name hypervisor         III @       192:108.11.87         III @       192:108.11.87                                                                                                    | huhvwfo                                |                         |                          |                          | UCS Manager Host 1  | Name 10.65.1              | 21.240           |
| IP Addresses       Add Compute Server         Make Hypervisor Name and IP Address Sequencial       Primary DNS Suffix ①       Additional DNS Suffixes         NowVDOM1.LOCAL                                                                                                    |                                        |                         |                          |                          | UCS Manager User N  | Name                      | admin            |
| IP Addresses       Add Compute Server         Make Hypervisor Name and IP Address Sequential         Primary DNS Suffix ①       Additional DNS Suffixes         HXHVDDM1.LOCAL                                                                                                    |                                        |                         |                          |                          | HX Service Account  | ha                        | admin            |
| Make Hypervisor Name and IP Address Sequencial   Primary DNS Suffix ① Additional DNS Suffixes   HOHVDOM1.LOCAL                                                                                                    | IP Addresses                           |                         | Add C                    | ompute Server            | Constrained Delega  | tion                      | true             |
| Primary DNS Suffix ①       Additional DNS Suffixes         NOHVDOM1.LOCAL                                                                                                    | Make Hypervisor Name and IP Address Se | equential               |                          |                          | Time Zone           | Pacific Standar           | d Time           |
| HOHVDDM1.LOCAL     Management - VLAN 613   Data - VLAN 3172   (HOHVDDM1.LOCAL)     I1 • Name^   Hypervisor   © Server 1/1   huhvboo2   192.108.11.87     Node Selection   VLAN 10   613   VLAN 10   714     Nuhvboo2     192.108.11.87     VLAN Name   huhvboo2     192.108.11.86     VLAN Name   Nume   Nume   Nume   VLAN 10   3173   VLAN 10   3173   VLAN 10   3174   VLAN 10   192.108.11.87                                                                                                    | Primary DNS Suffix ①                   | Additional DNS Suffixes |                          |                          | Organization Unit   | OU=HyperFlex,DC=h<br>m1,D | xhvdo<br>C=local |
| Management - VLAN 613 Data - VLAN 3172   (HOHVDOM1.LOCAL) (Hostname or IP Address)     II • Name Hypervisor     B • Server 1/1 Storage Controller     Management - VLAN 613 Data - VLAN 3172   (HOHVDOM1.LOCAL) (Hostname or IP Address)     Server 1/1 FCH2141J8KY / UCSB-8200.MS     Server 5 WZP220811SW / UCSC-C220-MSSX     Hypervisor Storage Controller     IB2.188.11.87     VLAN Name     Number     Number     Ibdvirbo1     IB2.188.11.86     VLAN Name     VLAN Name     VLAN Name   Number   VLAN Name   VLAN Name   VLAN Name   VLAN Name   VLAN Name   VLAN Name   VLAN Name   VLAN Name   VLAN Name   VLAN Name   VLAN Name   VLAN Name   VLAN Name   VLAN Name   VLAN Name   VLAN Name   VLAN Name   VLAN Name   VLAN Name   VLAN Name   VLAN Name   VLAN Name   VLAN Not   Subnet Mask   255 255 255 255 255 255 255 255 255 255                                                                                                    | HXHVDOM1.LOCAL                         |                         |                          |                          | Local Administrator | Account Admini            | strator          |
| II     Name     Hypervisor     Storage Controller     Hypervisor     Storage Controller     Minimum       II     Name     Hypervisor     Storage Controller     III     Hypervisor     Storage Controller       II     Name     Hypervisor     III     IIII     Hypervisor     Storage Controller     IIII       II     III     Name     Hypervisor     IIIIIIIIIIIIIIIIIIIIIIIIIIIIIIIIIIII                                                                                                    |                                        | Management WANG12       | Data 1/(AN 2172          |                          | Node Selection      |                           |                  |
| II       Name       Hypervisor       Storage Controller       Image: Storage Controller       Image: Storage Controler                                                                                                    |                                        | (HXHVDOM1.LOCAL)        | (Hostname or IP Addre    | ess)                     | Server 1/1 FCH      | 2141JBKY / UCSB-B2        | 00-M5            |
| 11 • Name       Hypervisor       © Storage Controller       Hypervisor       © Storage Controller       Image: Controller       Image: Controller<                                                                                                    |                                        |                         |                          |                          | Server 5 WZP220     | 8115W / UCSC-C220         | -MSSX            |
| Image: Server 1/1 compute       hotwbco2       192.188.11.87       VLAN Name       hochband-mgmt         Image: Server S compute       hotwrco1       192.188.11.86       VLAN Name       hochstrage-data         VLAN Name       hochstrage-data       VLAN Name       hochstrage-data         VLAN Name       hochstrage-data       VLAN Name       hochstrage-data         VLAN Name       hochstrage-data       VLAN Name       hochstrage-data         VLAN Name       hochstrage-data       VLAN Name       hochstrage-data         VLAN Name       hochstrage-data       VLAN Name       Name         VLAN Name       vULAN Name       vULAN Name       VLAN Name         VLAN ND(x)       3173       VLAN ND(x)       3176.3174         Subnet Mask       255.255.255.255.05       VLAN Name       VLAN ND(x)                                                                                                    | It • Name^ Hypervisor                  | Storage Controller ①    | Hypervisor ① Storage Con | troller ()               | Hypervisor Config   | uration                   |                  |
| compute       hohvboo2       192.168.11.87         Image: Server S compute       hohvboo1       192.168.11.88         VLAN ID       3172         VLAN ID       3173         VLAN ID       3173         VLAN ID       3173         VLAN ID(s)       3176.3174         Subnet Mask       255.255.255.255.05                                                                                                    | Server 1/1                             |                         |                          |                          | VLAN Name           | hx-inband                 | mgmt             |
| E O Server 5 compute holvroo1 192.188.11.86 VLAN Name holvrorage-data VLAN Name holvrorage-data | compute htthvbco2                      |                         | 192.168.11.87            |                          | VLAN ID             |                           | 613              |
| Compute         Nohvroo1         192.168.11.88         VLAN         VLAN ID         3172           VLAN ID         3173         VLAN ID         3173         VLAN ID         3173           VLAN ID(s)         3176.3174         VLAN ID(s)         3176.3174           Subnet Mask         255.255.255.05         T                                                                                                    | Server 5                               |                         |                          |                          | VLAN Name           | hx-storag                 | je-data          |
| VLAN Name     hs-livenigrase       VLAN ID     3173       VLAN Name     vm-netovork       VLAN ID(s)     3176.3174       Subnet Mask     255.255.255.00                                                                                                    | compute hohvroo1                       |                         | 192.168.11.88            |                          | VLAN ID             |                           | 3172             |
| VLAN ID         3173           VLAN Name         vm-network           VLAN ID(s)         3176.3174           Subnet Mask         255.255.255.0                                                                                                    |                                        |                         |                          |                          | VLAN Name           | hx-liver                  | nigrate          |
| VLAN Name vm-network<br>VLAN ID(s) 3176.3174<br>Subnet Mask 255.255.255.0                                                                                                    |                                        |                         |                          |                          | VLAN ID             |                           | 3173             |
| VLAN ID(s)         3176.3174           Subnet Mask         255.255.255.0                                                                                                    |                                        |                         |                          |                          | VLAN Name           | vm-n                      | etwork           |
| Subnet Mask 255 255 255 0                                                                                                    |                                        |                         |                          |                          | VLAN ID(s)          | 317                       | 6.3174           |
|                                                                                                    |                                        |                         |                          |                          | Subnet Mask         | 255.255                   | 5.255.0          |

[Start (開始)] をクリックしてハイパーバイザ設定を開始します。これでインストールが続行し、ハイパーバイザのホストを設定します。

ステップ11 [警告] ダイアログ ボックスで、[確認して続行する] をクリックします。

| Wa | arning                                                                                                    | ×  |
|----|----------------------------------------------------------------------------------------------------|----|
|    | You must create a new Local Disk Configuration Policy and apply it to the newly<br>created service profiles before the installation begins.<br>For the complete procedure, see Chapter: Expanding HyperV Cisco HyperFlex Syster<br>Clusters in the Cisco HyperFlex Systems Installation Guide. | em |
|    | Cancel                                                                                                    | •  |

ステップ12 [Progress(進捗)] 画面には、ハイパーバイザ設定とクラスタ拡張のステータスが表示されます。

|                           |                |        |                              | Progress           |                         |                      |                        |                                    |
|---------------------------|----------------|--------|------------------------------|--------------------|-------------------------|----------------------|------------------------|------------------------------------|
| 0                         | (              | 5      |                              |                    |                         |                      | Configuration          |                                    |
| Start Config<br>Installer | Hype<br>Config | rvisor | Deploy<br>Validation         | Deploy             | Expansion<br>Validation | Cluster<br>Expansion | Cluster                |                                    |
|                           | -              |        |                              |                    |                         |                      | Management Cluster     | 10.104.252.135                     |
|                           |                |        |                              |                    |                         |                      | Credentials            |                                    |
| Hypervisor Configura      | ation in Prog  | ress   |                              |                    |                         |                      | UCS Manager Host Nar   | ne 10.65.121.240                   |
|                           |                |        |                              |                    |                         |                      | UCS Manager User Nar   | ne admin                           |
|                           |                |        |                              |                    |                         |                      | HX Service Account     | hxadmin                            |
|                           |                |        |                              | Hypervis           | or Configuration        |                      | Constrained Delegation | n true                             |
| Hypervisor Configuration  | - Overall      | 1      | Login to UCS API             |                    |                         |                      | Time Zone              | Pacific Standard Time              |
| in F                      | rogress        | 1      | Quering vMedia mount st      | tatus              |                         |                      | Organization Unit OU   | HyperFlex,DC=hxhvdo<br>m1,DC=local |
|                           |                | 1      | Inventorying org of specif   | fied servers       |                         |                      | Local Administrator Ad | count Administrator                |
|                           |                | 1      | Inventorying physical ser    | vers               |                         |                      | Node Selection         |                                    |
|                           |                | 1      | Logout from UCS API          |                    |                         |                      | Server 1/1 FCH214      | IJBKY / UCSB-B200-M5               |
|                           |                | 1      | CONFIGURATION COMPL          | ETED SUCCESSFULLY  |                         |                      | Server 5 WZP22081      | ISW / UCSC-C220-M5SX               |
|                           |                | U      | Waiting for all servers to a | acquire IP address |                         |                      | Hypervisor Configur    | ation                              |
|                           |                |        |                              |                    |                         |                      | VLAN Name              | hx-inband-mgmt                     |
| _                         | blade-1        | U      | Waiting for server to acqu   | uire IP address    |                         |                      | VLAN ID                | 613                                |
| in F                      | rogress        |        |                              |                    |                         |                      | VLAN Name              | hx-storage-data                    |
|                           | rk-unit-5      |        |                              |                    |                         |                      | VLAN ID                | 3172                               |
| In F                      | rogress        | U      | Waiting for server to acqu   | vire IP address    |                         |                      | VLAN Name              | hx-livemigrate                     |
| _                         |                |        |                              |                    |                         |                      | VLAN ID                | 3173                               |
|                           |                |        |                              |                    |                         |                      | VLAN Name              | vm-network                         |
|                           |                |        |                              |                    |                         |                      | VLAN ID(s)             | 3176,3174                          |
|                           |                |        |                              |                    |                         |                      | Subnet Mask            | 255.255.255.0                      |
|                           |                |        |                              |                    |                         |                      | Gateway                | 10.104.252.1                       |
|                           |                |        |                              |                    |                         |                      | DNS Server(s)          | 10.104.252.44                      |

ステップ13 プロセスが正常に終了すると、[Summary (概要)] ページに完了ステータスが表示されます。

| cisco | HyperFlex             | k Installer   |                       |                |              |               |         |                   | 0          |              |             |            | 0     |
|-------|-----------------------|---------------|-----------------------|----------------|--------------|---------------|---------|-------------------|------------|--------------|-------------|------------|-------|
|       |                       | P             | rogress               |                |              |               |         | Sun               | nmary      |              |             |            |       |
|       |                       |               |                       |                |              |               |         |                   |            |              |             |            |       |
| CI    | uster Name <b>hxh</b> | vsmb online   | HEALTHY               |                |              |               |         |                   |            |              |             |            |       |
| V     | ersion                |               |                       | 3.5.2a-31586   |              | Domain Nan    | ne      |                   |            |              | нх          | HVDOM1.U   | DCAL  |
| C     | luster Management I   | P Address     | hxhvcip.HXHV          | DOM1.LOCAL     |              | Failover clus | ter Nam | e                 |            |              |             | hod        | wwfc  |
| C     | luster Data IP Addres | 5             | 1                     | 92.168.11.135  |              | DNS Server(   | s)      |                   |            |              |             | 10.104.2   | 52.44 |
| R     | eplication Factor     |               |                       | Three copies   |              | NTP Server(s  | 5)      |                   |            |              |             | 10.104.2   | 52.44 |
| A     | vailable Capacity     |               |                       | 10.7 TB        |              |               |         |                   |            |              |             |            |       |
| Se    | ervers                |               |                       |                |              |               |         |                   |            |              |             |            |       |
|       | Model                 | Serial Number | Management Hypervisor | Management     | Storage Cont | troller       | Data N  | etwork Hypervisor | C          | ata Networ   | k Storage C | Ontroller  |       |
| 1     | HXAF240C-M55X         | WZP22020L9E   | 10.104.252.127        | 10.104.252.131 | 1            |               | 192.16  | 8.11.127          | 1          | 92.168.11.13 | 31          |            |       |
|       | UCSC-C220-M5SX        | WZP2208115W   | 10.104.252.87         |                |              |               | 192.16  | 8.11.86           |            |              |             |            |       |
| 1     | HXAF240C-M5SX         | WZP22020L96   | 10.104.252.129        | 10.104.252.133 | 3            |               | 192.16  | 8.11.129          | 1          | 92.168.11.13 | 33          |            |       |
| 1     | HXAF240C-M55X         | WZP220216WY   | 10.104.252.128        | 10.104.252.133 | 2            |               | 192.16  | 8.11.128          | 1          | 92.168.11.13 | 32          |            |       |
|       | UCS8-8200-M5          | FCH2141JBKY   | 10.104.252.86         |                |              |               | 192.16  | 8.11.87           |            |              |             |            |       |
| ,     | HXAF240C-M5SX         | WZP22020L9B   | 10.104.252.130        | 10.104.252.134 | 1            |               | 192.16  | 8.11.130          | 1          | 92.168.11.13 | 14          |            |       |
|       |                       |               |                       |                |              |               |         |                   |            |              |             |            |       |
|       |                       |               |                       |                |              |               |         | Back to Workflow  | v Selectio | n La         | unch Hype   | rFlex Conn | ect   |

HX Connect にログインするには、[Launch HX Connect (HX Connect の起動)] をクリックしま す。[HX Connect Dashboard (HX Connect ダッシュボード)] ページには、クラスタの状態、動作 ステータス、およびクラスタ内の新しく追加されたコンピューティング専用ノードの情報が表 示されます。

| HyperFlex Connect | hxhvsmb                                             | © ©                                                                    |
|-------------------|-----------------------------------------------------|------------------------------------------------------------------------|
| Oashboard         | OPERATIONAL STATUS<br>Online                        |                                                                        |
| MONITOR           | -Aresiliency HEALTH<br>Healthy ⊙                    | ✓ 1 Node failure can be tolerated                                      |
| MALYZE            | CAPACITY 1.1%<br>10.7 TB 119.5 GB Used 10.6 TB Free | STORAGE<br>OPTIMIZATION<br>OTIMIZATION<br>OPTIMIZATION<br>OPTIMIZATION |
| ANAGE             | MODES 4 HVAF240C-<br>MSSX<br>6 Converged            | 2 <u>NODES</u><br>Compute                                              |
| ↑ Upgrade         | 10PS Last 1 hour                                    | Read Max: 0 Min:0 Aug: 0     Write Max: 3.4 Min:1.3 Aug: 3.08          |
|                   | Throughput (MBps) Last 1 hour                       | Read Max: 0 Min:0 Avg: 0     Write Max: 0.01 Min:0 Avg: 0.01           |
|                   | Latency (msec) Last 1 hour                          | Read Marc 0 Mint0 Avg: 0     Write Marc 1.69 Minc1.15 Avg: 1.27        |
|                   |                                                     | Chuster Time - 12/12/2018 11-17-42 AM                                  |

# クラスタ拡張: M4 ブレード サーバ (ファイバ チャネル SAN)

概要

**ファイバチャネルを備えた UCS B200 M4 ブレード サーバ**ストレージブート オプションの Hyper-V クラスタ拡張手順は、次の一連のタスクで構成されています。

- 1. 拡張前のチェックリスト
- 2. Cisco UCS Manager の設定
- 3. Microsoft Windows OS のインストール  $(40 \, \stackrel{\sim}{\sim} \stackrel{\sim}{\rightarrow} \stackrel{\vee}{\rightarrow})$
- 4. ハイパーバイザ設定、HXDP ソフトウェアのインストールとクラスタの拡張
- 5. 次のインストール後の手順を実行します。

- ・ライブ移行と VM ネットワークの静的 IP アドレスの設定
- (任意) インストール後の制約付き委任
- ローカルのデフォルトパスを設定する
- Hyper-V ホストの Windows バージョンの確認

### Microsoft Windows OS のインストール

この手順は、UCS B200 M4 ブレード サーバ (コンピューティング専用ノード)を追加し、ファ イバチャネル SAN ブート オプションを有効にして、Hyper-V クラスタを拡張する場合に使用 します。

#### 手順

- ステップ1 UCS Manager を起動しログインします。
- ステップ2 次の手順を実行し、サービス プロファイル テンプレートを複製します。
  - a) [Navigation (ナビゲーション)] ペインで [Servers (サーバ)] をクリックします。
  - b) 複製する組織のノードを展開し、[Create a clone (複製の作成)] を選択します。
  - c) [Create clone From Service Profile (サービス プロファイルから複製を作成する)] ダイアロ グボックスで、[Clone Name (複製名)] フィールドの新しいプロファイルに使用する名前を 入力します (例: hx-compute)。[OK] をクリックします。
- ステップ3 FC ゾーン分割を有効にするには、次の手順を実行します。
  - a) [Navigation (ナビゲーション)] ペインで、[SAN] > [VSAN] をに移動します。
  - b) [FC Zoning (FC ゾーン分割)]の下の [Enabled (有効)] ラジオ ボタンが選択されていること を確認します。
- **ステップ4** 現在のサービス プロファイル テンプレートからブレード サーバのバインドを解除し、手順2 で新しく作成したテンプレートにバインドします。
- **ステップ5** Hyperflex ドライバイメージファイルをマウントし、autounattend.xmlファイルを変更 するには、次の手順を実行します。
  - a) HX インストーラ VM に接続し、Windows ISO および HyperFlex ドライバイメージファイ ルを含む共有フォルダに移動します。
  - b) HyperFlex イメージをマウントするには、次のコマンドを実行します。

```
mkdir /mnt/hx-img
mount /var/www/localhost/images/latest.img /mnt/hx-img
```

- c) Autounattend.xml ファイルを開き、DiskID を検索して、0から Windows PE (WinPE) の値に変更します。
- ステップ6 SAN ブートポリシーを設定するには、次の手順を実行します。

- a) 手順2で新しく作成したサービスプロファイルテンプレートを選択し、[Boot Order (ブート順序)] タブに移動します。[Modify Boot Policy (ブートポリシーの変更)] をクリックしま す。[Modify Boot policy (ブートポリシーの変更)] ページで、[Create boot policy (ブートポ リシーの作成)] をクリックします。
- b) [VHBAs] を展開し、[ADD SAN Boot] を選択し、[name] フィールドに、vhbas の名前を入 力します (例: hx)。
- c) [Primary (プライマリ)] を選択し、[OK] をクリックします。
- d) [ADD SAN Boot target (SAN ブートターゲットの追加)] で、[Boot target LUN (ブートター ゲット LUN)] を [0] に設定したままにします。 [Boot TARGET WWPN] フィールドに、ス トレージアレイから WWPN を入力します。[Type (タイプ)] が [Primary (プライマリ)] に 設定されていることを確認し、[OK] をクリックします。
- ステップ7 Windows OS イメージと Cisco ドライバ イメージの vMedia ポリシーを作成します。
  - a) [Navigation] ペインで [Servers] をクリックします。
  - b) [サーバ (Servers) ]>[ポリシー (Policies) ]>[root」]>[下位組織 (Sub-Organizations) ]> [hx-cluster\_name]>[vMedia ポリシー (vMedia Policies)]の順に展開します。
  - c) [vMedia Policies] ポリシーを右クリックし、[Create vMedia Policy]を選択します。

|              | I-6332-A - Unified Comp ×                                         |                                         | θ | - | - |   |
|--------------|-------------------------------------------------------------------|-----------------------------------------|---|---|---|---|
| <del>(</del> | C A Not secure   https://10.29.1                                  | 49.205/app/3_2_3a/index.html            |   |   |   | Q |
| cisco        | UCS Manager                                                       |                                         | 0 | 9 | Û | ۲ |
| æ            | Policies                                                          | Policies / root / vMedia Policies       |   |   |   |   |
|              | <ul> <li>Policies</li> </ul>                                      | vMedia Policies                         |   |   |   |   |
| 2            | ▼ root                                                            | + - Ty Advanced Filter 🔶 Export 🚭 Print |   |   |   |   |
|              | Adapter Policies                                                  | Name Type                               |   |   |   |   |
| 55           | <ul> <li>BIOS Defaults</li> </ul>                                 | No data available                       |   |   |   |   |
| Ξ.           | <ul> <li>BIOS Policies</li> </ul>                                 |                                         |   |   |   |   |
|              | <ul> <li>Boot Policies</li> </ul>                                 |                                         |   |   |   |   |
| ₽            | <ul> <li>Diagnostics Policies</li> </ul>                          |                                         |   |   |   |   |
|              | <ul> <li>Graphics Card Policies</li> </ul>                        |                                         |   |   |   |   |
|              | <ul> <li>Host Firmware Packages</li> </ul>                        |                                         |   |   |   |   |
|              | <ul> <li>IPMI Access Profiles</li> </ul>                          |                                         |   |   |   |   |
|              | <ul> <li>KVM Management Policies</li> </ul>                       |                                         |   |   |   |   |
| ¢            | <ul> <li>Local Disk Config Policies</li> </ul>                    |                                         |   |   |   |   |
|              | <ul> <li>Maintenance Policies</li> </ul>                          |                                         |   |   |   |   |
|              | <ul> <li>Management Firmware Packages</li> </ul>                  |                                         |   |   |   |   |
|              | <ul> <li>Memory Policy</li> </ul>                                 |                                         |   |   |   |   |
|              | <ul> <li>Power Control Policies</li> </ul>                        |                                         |   |   |   |   |
|              | <ul> <li>Power Sync Policies</li> </ul>                           |                                         |   |   |   |   |
|              | <ul> <li>Scrub Policies</li> </ul>                                |                                         |   |   |   |   |
|              | <ul> <li>Serial over LAN Policies</li> </ul>                      |                                         |   |   |   |   |
|              | <ul> <li>Server Pool Policies</li> </ul>                          |                                         |   |   |   |   |
|              | <ul> <li>Server Pool Policy Qualifications</li> </ul>             |                                         |   |   |   |   |
|              | <ul> <li>Threshold Policies</li> </ul>                            |                                         |   |   |   |   |
|              | <ul> <li>ISCSI Authentication Profiles</li> </ul>                 |                                         |   |   |   |   |
|              | <ul> <li>vMedia Policies</li> <li>Create vMedia Policy</li> </ul> |                                         |   |   |   |   |
|              | <ul> <li>vNIC/vHBA Placement Policies</li> </ul>                  |                                         |   |   |   |   |

| フィールド名                   | 説明                                                                                                    |
|--------------------------|----------------------------------------------------------------------------------------------------|
| Name                     | vMedia ポリシーの名前。たとえば、 <i>HX</i><br><i>vMedia</i> です。                                                                                                    |
|                          | この名前には、1~16文字の英数字を使用<br>できます。- (ハイフン)、_ (アンダースコ<br>ア)、: (コロン)、および (ピリオド)は<br>使用できますが、それ以外の特殊文字とス<br>ペースは使用できません。また、オブジェ<br>クトが保存された後にこの名前を変更する<br>ことはできません。                             |
| Description              | ポリシーの説明。ポリシーを使用すべき場<br>所や条件についての情報を含めることを推<br>奨します。最大 115 文字を入力できます。                                                                                                    |
| [Retry on Mount Failure] | 障害の発生時に vMedia がマウントを続行す<br>るかどうかを指定します。ここに表示され<br>る値は次のとおりです。                                                                                                    |
|                          | • あり                                                                                                    |
|                          | ・なし<br>                                                                                                    |
|                          | <ul> <li>(注) デフォルト設定は、[Yes]です。</li> <li>[Yes]を選択すると、マウントに成功するか、このオプションが無効化されるまで、リモートサーバはvMediaマウントプロセスのマウントを試行し続けます。[No]を選択すると、警告メッセージが表示され、マウントが失敗した場合にはリトライが機能しないことが示されます。</li> </ul> |

d) [Create vMedia Policy] ダイアログボックスで、次のフィールドに値を入力します。

例については次のスクリーンショットを参照してください。

| Create vMedia Policy                                                                      | × |
|-------------------------------------------------------------------------------------------|---|
| Name : HX-vMedia<br>Description :<br>Retry on Mount Failure : ◯ No ⊙ Yes<br>vMedia Mounts |   |
| + - Ty Advanced Filter 🛧 Export 🚭 Print                                                   | ٥ |
| Name Type Protocol Authentica Server Filename Remote Pa User Remap on                     |   |
|                                                                                           |   |
| Add <sup>®</sup> Delete <sup>®</sup> Info                                                 |   |
| ОК Сапсе                                                                                  |   |

e) **[vMedia Mounts]** ペインの下のアイコンバーで **[+ Add]** をクリックします。[Create vMedia Mount] ダイアログ ボックスで、次のフィールドに値を入力します。

| フィールド名      | 説明                                            | 値の例                    |
|-------------|-----------------------------------------------|------------------------|
| Name        | マウントポイントの名前。                                  | Windows ISO            |
| Description | 詳細を確認するのに使用でき<br>ます。                          | Windows Server 2016 画像 |
| デバイス タイプ    | マウントする画像のタイプこ<br>こに表示される値は次のとお<br>りです。        | CDD                    |
|             | • [CDD] : スクリプト可能<br>vMedia CD。               |                        |
|             | • [HDD] : スクリプト可能<br>vMedia HDD。              |                        |
| [Protocol]  | ISOファイルが置かれている<br>共有にアクセスするために使<br>用されるプロトコル。 | НТТР                   |

| フィールド名                | 説明                                             | 値の例         |
|-----------------------|------------------------------------------------|-------------|
| Hostname/IP Address   | イメージをホストしている<br>サーバーの IP アドレスまた<br>は FQDN。     | 10.101.1.92 |
| [Image Name Variable] | この値は、HyperFlex インス<br>トールでは使用されません。            | なし          |
| [Remote File]         | マウントするISOファイルの<br>ファイル名。                       |             |
| Remote Path           | ファイルが存在するリモート<br>サーバ上のパス                       |             |
| Username              | CIFS または NFS を使用する<br>場合は、ユーザ名が必要な場<br>合があります  |             |
| Password              | CIFS または NFS を使用する<br>場合は、パスワードが必要な<br>場合があります |             |

例については次のスクリーンショットを参照してください。

| Create vMed         | a Mount                                    | ? ×    |
|---------------------|--------------------------------------------|--------|
| Name                | Windows-ISO                                |        |
| Description         | Windows Server 2016 Image                  |        |
| Device Type         |                                            |        |
| Protocol            |                                            |        |
| Hostname/IP Address | 10.29.149.212                              |        |
| Image Name Variable | None O Service Profile Name                |        |
| Remote File         | en_windows_server_2016_x64_dvd_9327751.isc | >      |
| Remote Path         | /images/                                   |        |
| Username            | :                                          |        |
| Password            | :                                          |        |
| Remap on Eject      |                                            |        |
|                     |                                            |        |
|                     |                                            |        |
|                     | ок                                         | Cancel |
|                     | _                                          |        |

f) [OK] をクリックします。[OK] をクリックするとすぐに [vMedia Policies] 画面に戻り、送 信した情報が表示されます。

| reate vi   | Media Po        | DIICY    |            |            |          |           |      | <b>a</b> . |
|------------|-----------------|----------|------------|------------|----------|-----------|------|------------|
| ame        | : HX-           | vMedia   |            |            |          |           |      |            |
| escription | :               | a Olyan  |            |            |          |           |      |            |
| Media Moun | its             | o o res  |            |            |          |           |      |            |
| + - 72/    | Advanced Filter | ♠ Export | 🖶 Print    |            |          |           |      | ٥          |
| Name       | Туре            | Protocol | Authentica | Server     | Filename | Remote Pa | User | Remap on   |
| Windo      | CDD             | HTTP     | Default    | 10.29.149  | en_windo | /images/  |      | No         |
|            |                 |          |            |            |          |           |      |            |
|            |                 |          |            |            |          |           |      |            |
|            |                 |          |            |            |          |           |      |            |
|            |                 |          |            |            |          |           |      |            |
|            |                 |          | (+) Ac     | d 🖲 Delete | Info     |           |      |            |
|            |                 |          |            |            |          |           |      |            |
|            |                 |          |            |            |          |           |      |            |
|            |                 |          |            |            |          |           |      |            |
|            |                 |          |            |            |          |           |      |            |
|            |                 |          |            |            |          |           | _    |            |
|            |                 |          |            |            |          |           | ок   | Cancel     |

- g) 手順 2e と 2f を繰り返しますが、タイプを HDD に、ファイル名をCisco HyperFlex driver image に変更します。
- h) この手順の終わりでは、次のスクリーンショットに示すように、2つのvMediaマウントが [Create vMedia Policy] 画面に表示されます。

| create vN<br>™                              | Media Po                | olicy<br>vMedia |            |             |           |           |      | ? >      |
|---------------------------------------------|-------------------------|-----------------|------------|-------------|-----------|-----------|------|----------|
| escription<br>etry on Mount<br>vMedia Mount | :<br>Failure : ON<br>ts | o • Yes         |            |             |           |           |      |          |
| + - T/A                                     | dvanced Filter          | ♠ Export        | 🖶 Print    |             |           |           |      | ٥        |
| Name                                        | Туре                    | Protocol        | Authentica | Server      | Filename  | Remote Pa | User | Remap on |
| HX-Cis                                      | HDD                     | HTTP            | Default    | 10.29.149   | HXInstall | /images/  |      | No       |
| Windo                                       | CDD                     | HTTP            | Default    | 10.29.149   | en_windo  | /images/  |      | No       |
|                                             |                         |                 | <b>A A</b> | de 🔿 Delete | Q into    |           |      |          |
|                                             |                         |                 | ŰA         |             | 0 110     |           |      |          |
|                                             |                         |                 |            |             |           |           | ОК   | Cancel   |

- ステップ8 vMedia ポリシーをサービス プロファイルに関連付けます。
  - a) [Navigation (ナビゲーション)] ペインで、[Servers (サーバ)] > [Service Profile Templates (サー ビス プロファイル テンプレート)] > [root (ルート)] > [Sub-Organizations (サブ組織)] > [hx-cluster\_name] > [Service Template (サービス テンプレート)] [compute-nodes]、または [compute-nodes-m5] を選択します。

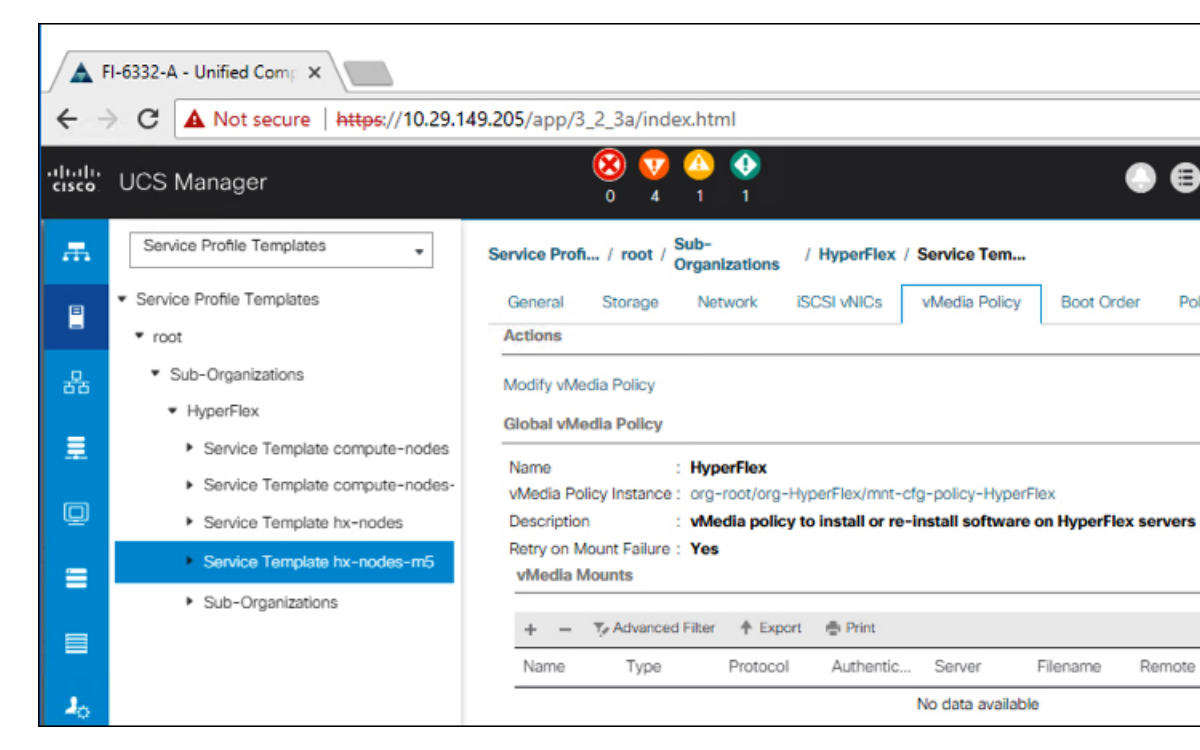

- b) [vMedia Policy] タブをクリックします。次に、[Modify vMedia Policy] をクリックします。
- c) ドロップダウンの選択肢から、作成した vMedia ポリシーを選択し、[OK] を2回クリック します。

| Modify v                                              | /Media Po              | licy          |         |                   |                 |             |      |       |
|-------------------------------------------------------|------------------------|---------------|---------|-------------------|-----------------|-------------|------|-------|
| vMedia Policy: HyperFlex  Select vMedia Policy to use |                        |               | 1       |                   |                 |             |      |       |
| Name                                                  | Create a Spec          | ific vMedia I | Policy  |                   |                 |             |      |       |
| Retry on M<br>vMedia M                                | HX-vMedia<br>HyperFlex |               |         | nstall software o | n HyperFlex ser | vers        |      |       |
| + -                                                   | Ty Advanced Filter     | ♠ Export      | 🖶 Print |                   |                 |             |      |       |
| Name                                                  | Туре                   | Protocol      | Authent | icat Server       | Filename        | Remote Path | User |       |
|                                                       | No data available      |               |         |                   |                 |             |      | 36773 |

d) [General] タブで、仮想メディア(vMedia)ポリシーがサービス プロファイルに追加され たことを確認します。

| cisco. | UCS Manager                                                            | 0                                               | ) 👽 🛆 🚯<br>4 1 1                                                            | . 🖨                                   |  |  |  |  |  |
|--------|------------------------------------------------------------------------|-------------------------------------------------|-----------------------------------------------------------------------------|---------------------------------------|--|--|--|--|--|
| æ      | Service Profiles +                                                     | Service Profiles / root / Sub-<br>Organizations | / HyperFlex / Service Profil                                                |                                       |  |  |  |  |  |
|        | Service Profiles     v root                                            | C General Storage Network                       | ISCSI vNICs vMedia Policy Boot Order                                        | Virtual Machines FC Zones Policies Se |  |  |  |  |  |
| 器      | <ul> <li>Sub-Organizations</li> <li>HyperFlex</li> </ul>               | Actions<br>Modify vMedia Policy                 | Global vMedia Policy Name : HX-vMedia                                       |                                       |  |  |  |  |  |
|        | rack-unit-1 (HXCLUS)                                                   |                                                 | vMedia Policy Instance : org-root/mnt-cfg-policy-HX-vMedia<br>Description : |                                       |  |  |  |  |  |
| Q      | <ul> <li>rack-unit-2 (HXCLUS)</li> <li>rack-unit-3 (HXCLUS)</li> </ul> |                                                 | Retry on Mount Failure : Yes<br>vMedia Mounts                               |                                       |  |  |  |  |  |
| =      | <ul> <li>rack-unit-4 (HXCLUS)</li> </ul>                               |                                                 | + - Ty Advanced Filter 🔶 Export                                             | Print                                 |  |  |  |  |  |
|        | <ul> <li>Sub-Organizations</li> </ul>                                  |                                                 | Name Type Protocol                                                          | Authentic Server Filename Remote P    |  |  |  |  |  |
|        |                                                                        |                                                 | HX-Cis HDD HTTP                                                             | None 10.29.149 HXInstall /images/     |  |  |  |  |  |
|        |                                                                        |                                                 | Windo CDD HTTP                                                              | None 10.29.149 en_windo /images/      |  |  |  |  |  |

#### ステップ9 ブート ポリシーを変更し、ブート順序を設定して CIMC CD/DVD をリストに追加します。

- a) [Navigation] ペインの [Servers] タブをクリックします。
- b) [Servers (サーバ)] > [Policies ()] > [root (ルート)] > > [Boot Policies (ブート ポリシー)] > [hx-compute]、または [hx-compute-m5] を展開します。

|                | sco Hyperfiles Connect X I all Hops.//h                                                                                                    | nscipublyper.com/hyper1 X 🔺 Uf-R - United Com                                                                                                    | wingspor x +                                                                                                    |                                                         |           |             |                             |            | 0.0.0            |
|----------------|----------------------------------------------------------------------------------------------------|----------------------------------------------------------------------------------------------------|----------------------------------------------------------------------------------------------------|---------------------------------------------------------|-----------|-------------|-----------------------------|------------|------------------|
| ç              | 7 C A NOTSHOT   Maps.//192.1003                                                                                                    | With apple (0, 20) where we                                                                                                    |                                                                                                    |                                                         |           |             |                             |            | 0000             |
| 141)14<br>9100 | UCS Manager                                                                                                    |                                                                                                    | S S S S S S S S S S S S S S S S S S S                                                                                                    | ູ<br>ນ                                                  |           |             |                             |            | <b>90</b> 06     |
|                | Al    Server Pool Policies  Server Pool Policies  Threshold Policies  difficulture                                                                                                    | Servers / Policies / root / Sub-<br>Organizations / MC<br>General Events<br>Actions                                                                           | ale-mx / Boot Policies / Boot Policy                                                                                                    |                                                         |           |             |                             |            |                  |
|                | Mada Polcies                                                                                                    | Delete<br>Stone Balan Linane                                                                                                    | Description                                                                                                    | Recommended boot policy for HuperFlax servers           |           |             |                             |            |                  |
| Ξ.             | AlContract Proteins                                                                                                    | Die Gebel                                                                                                    | Owner                                                                                                    | Local                                                   |           |             |                             |            |                  |
| -              | Sub-Organizations                                                                                                    |                                                                                                    | Reboot on Boot Order Charge                                                                                                    | 0                                                       |           |             |                             |            |                  |
| ۳.             | <ul> <li>scale-ms</li> </ul>                                                                                                    |                                                                                                    | Enforce vMCAH6A/SCS Nam                                                                                                    | - <b>8</b>                                              |           |             |                             |            |                  |
| =              | Adapter Policies                                                                                                    |                                                                                                    | Boot Mode                                                                                                    | : Cleancy O lief                                        |           |             |                             |            |                  |
|                | <ul> <li>BIOS Policies</li> </ul>                                                                                                    | Winner                                                                                                    |                                                                                                    |                                                         |           |             |                             |            |                  |
|                | · Boot Pulicies                                                                                                    | The base forces of the sector bases and indicate at                                                                                                    |                                                                                                    |                                                         |           |             |                             |            |                  |
|                | Boot Policy hx-compute                                                                                                    | The effective order of boot devices within the same                                                                                                    | e device class (LAN/Storage/SCS) is determined by                                                                                                    | PDe bus scar order.                                     |           |             |                             |            |                  |
| -              | Root Policy hs-compute-ind                                                                                                    | If it is not selected, the vNCs/vHBAs are selected                                                                                                    | If they exist, otherwise the uNIC/UNIA with the lower                                                                                                    | PCIe bus scan order is used.                            |           |             |                             |            |                  |
|                |                                                                                                    |                                                                                                    |                                                                                                    |                                                         |           |             |                             |            |                  |
|                | Boot Policy HyperFiles                                                                                                    |                                                                                                    |                                                                                                    |                                                         |           |             |                             |            |                  |
|                | Boot Policy HyperFiles<br>Boot Policy HyperFiles -m5                                                                                                    | Local Devices                                                                                                    | Boot Order                                                                                                    |                                                         |           |             |                             |            |                  |
|                | Boot Policy HyperFiles<br>Boot Policy HyperFiles -m5<br>Boot Policy sarboot                                                                                                    | Local Devices                                                                                                    | Boot Order<br>+ - Ty-Advanced Filter + E                                                                                                    | oor @Piet                                               |           |             |                             |            | ٥                |
|                | Boot Poloy MyperFiles<br>Boot Poloy MyperFiles -m5<br>Boot Poloy sanboot<br>• Diagnostics Policies                                                                                                    | Local Devices     OrMC Mounted vMedia                                                                                                    | best Order     + - % Abanced Filter + E     forme Order                                                                                                    | oort. ⊕ Prist<br>▲ vNCAHBA/GC                           | ine ville | Stativeter  | BootName                    | Boot Parts | Description      |
|                | Boot Policy HyperFiles<br>Boot Policy HyperFiles -m5<br>Boot Policy sanboot<br>Dagnostics Policies<br>Graphics Card Policies                                                                                                    | Local Devices     OIMC Mounted vMedia                                                                                                    | Beet Onder           +         -         */>.Aburced Flor         0.0           Name         Onder           C0.0VD         1                                                                                                    | oort ∲hree.<br>▲ vhoCoveBA/IGC., Type LUNI N            | ine WWN   | Skit Number | BootName                    | Boot Path  | O<br>Description |
|                | Boot Policy HyperFire<br>Boot Policy HyperFire m5<br>Boot Policy surboot<br>Dagroutics Polices<br>Graphics Card Polices<br>High Firmware Packages                                                                                                    | Local Devices     OLAC Mounted vMedia     whiCs                                                                                                    | Book Onder           +         -         7, Advanced Filter         +         C           Name         Order         C         C                           | oon @hne<br>• vNCHEARGE, Type UANh                      | ama WWN   | Sot Number  | Boot Name                   | Bost Path  | 0<br>Description |
|                | Boot Palcy HyperFiles<br>Boot Palcy HyperFiles =rd-<br>Boot Palcy Sentoot<br>• Degrontics Palcies<br>• Craphics Card Palcies<br>• Post Finisare Packages<br>• Palot Finisare Packages<br>• ENd Handyin Access Pachles                                                                                                    | Excal Devices     Excal Devices     OMC Mounted vMedia     WNOs     WNOs     WHEAs                                                                            | Best Drider           (+) ''y, Advanced Pair (+) C           Name         Oxder           C0/07/0         3           Local DeA         2                                                                                                    | ουτ φ.hve<br>• ννιζυνθύλιδζ., Τρρε Ιώντη                | aha WWN   | Sut Number  | Boot Name                   | Boot Parts | ©<br>Description |
|                | Boot Paloc MyaperTites and<br>Boot Paloc MaparTites and<br>Boot Paloc Marcins sandoot<br>Dagrounces Nations<br>Director Card Palotes<br>Part Immune Packages<br>Part/Barbarh Access Parties<br>Cord Management Palotes                                                                                                    | Excel Devices     Other Mounted vMedia     Other Mounted vMedia     wrAcs     vrHEAs     or VrHEAs     or OCSI vMCs                                           | Seet Onder           +         -         *y,Aharonel Rine         +         +         -         *y,Aharonel Rine         +         -         +         -         +         -         +         -         +         -         +         -         -         +         -         +         -         +         -         -         -         +         -         -         -         -         -         -         -         -         -         -         -         -         -         -         -         -         -         -         -         -         -         -         -         -         -         -         -         -         -         -         -         -         -         -         -         -         -         -         -         -         -         -         -         -         -         -         -         -         -         -         -         -         -         -         -         -         -         -         -         -         -         -         -         -         -         -         -         -         -         -         -         -         -         -             | оот Ф.Рич<br>• Инблиевилос., Туре UUN N                 | ana WWN   | Sut Number  | Boot Name                   | Bost Parts | Description      |
|                | Boot Palocy MyperFiles and<br>Boot Palocy MoperFiles and<br>Boot Palocy Moport<br>Despression Paloces<br>Despression Paloces<br>Most Paloces<br>Paloces<br>Child Management Paloces<br>Child Management Paloces<br>Child Management Paloces<br>Child Management Paloces                                                                                                    | Excal Devices     OtAC Mounted vMedia     OtAC Mounted vMedia     OtACs     VHCs     OtACS                                                                    | Boot Ondur           +         -         Y <sub>2</sub> Advanced Rinur         +         Color         -         -         -         -         -         -         -         -         -         -         -         -         -         -         -         -         -         -         -         -         -         -         -         -         -         -         -         -         -         -         -         -         -         -         -         -         -         -         -         -         -         -         -         -         -         -         -         -         -         -         -         -         -         -         -         -         -         -         -         -         -         -         -         -         -         -         -         -         -         -         -         -         -         -         -         -         -         -         -         -         -         -         -         -         -         -         -         -         -         -         -         -         -         -         -         -         -         -         < | oor ⊕ifer<br>• vhotu-davidc., fyse UUN N                | ama WWW   | Sut Number  | Boot Name                   | Bost Parts | Description      |
|                | Boot Palocy MyonFlee<br>Boot Palocy MyonFlee +HO<br>Boot Palocy Safety Safety<br>- Daynostics Shifess<br>- Oraphoc Gard Palotes<br>- Poot Firmware Packages<br>- Hout Firmware Packages<br>- Kohl Maugement Palotes<br>- Mantemarce Palotes<br>- Mantemarce Palotes                                                                                                    | Excal Devices     Encol Devices     Child Modula     WNDs     vHIDs     vHIDs     OSDSI VNDs     EFI Shell                                                    | Base Onder           +         -         % Advanced Film:         0           Name         Onder         0         0           Op/OP/0         3         0         0           Local DeA         2         0         0                                                                                                    | 001 @ Pret<br>• vNCU-604000 Type UVP.1<br># 1400-00     | ene WWN   | Sut Number  | Boot Name                   | Bost Parts | O<br>Description |
|                | Bock Paloc MyenPlan<br>Bock Paloc MyenPlan end<br>Bock Paloc Myenperative<br>Depresent Strates<br>Depresent Strates<br>Depresent Paloces<br>Depresent Paloces<br>Cold Deal Confe Paloces<br>Management Paloces<br>Management Firmane Paloces<br>Paloces                                                                                                    | Excal Devices     ONC Nounced vMedia     OnC Nounced vMedia     OnCs     vHEAs     OCSI VMCS     ER Shell                                                     | Boot Onder           (+) =                                                                                                    | оот Ф/Лик<br>• Инблибалобс. Туре ULIN N<br>• Илосо      | ene WWW   | Sut Number  | Boot Name                   | Boot Parts | 0<br>Description |
|                | Boot Paloc MyenPlex and<br>Boot Paloc MyenPlex and<br>Boot Paloc Myens and boot<br>Despression Stations<br>Despression Stations<br>Despression Stations<br>Despression Stations<br>Despression Stations<br>Despression Stations<br>Management Finamane Robots<br>Despression Stations<br>Despression Stations                                                                       | Excal Devices     CRAC Mounted vMedia     OrtAC Mounted vMedia     OrtACs     VHACs     VHAAs     OrtCl vHACs     OrtCl vHACs     OrtCl vHACs     OrtCl vHACs | Best Ondur           +         -         *_2.Aharood Rav         +         +         -         *_2.Aharood Rav         +         -         *         -         -         -         -         -         -         -         -         -         -         -         -         -         -         -         -         -         -         -         -         -         -         -         -         -         -         -         -         -         -         -         -         -         -         -         -         -         -         -         -         -         -         -         -         -         -         -         -         -         -         -         -         -         -         -         -         -         -         -         -         -         -         -         -         -         -         -         -         -         -         -         -         -         -         -         -         -         -         -         -         -         -         -         -         -         -         -         -         -         -         -         -         -               | e vincondance, type UVN h                               | ethe WWW  | Sox Number  | Boot Name                   | Boot Parts | 0<br>Description |
|                | Boot Palocy MyonPlane mo<br>Boot Palocy MyonPlane mo<br>Boot Palocy Safety Safety<br>Couproses Strates<br>Couproses Safety<br>Couproses Safety<br>Couproses Card Palotes<br>Hour Finneaue Packages<br>Hour Finneaue Packages<br>Local Data Config Palotes<br>Mantemarce Palotes<br>Mantemarce Palotes<br>Mantemarce Palotes<br>Paleer Sync Palotes<br>Soft Palotes                  | Excal Devices     ORIC Mounted vMedia     OriCs     VHCs     OriCs VHCs     OCSI VHCs     OESI VHCs                                                           | BootOndur           +         -         Y <sub>2</sub> Adversed Raw         0.10           Name         Ondur         0.00         3           Cocil/Dak         2         0.00         3           Cocil/Dak         2         0.00         0.00                                                                                                    | oor @ her<br>• vinConBARGO Type U.Mr.N<br># Move (g     | ene WWV   | Sutharber   | Boot Name                   | Boot Parts | Description      |
|                | Boot Paloc MyanPlan<br>Boot Paloc MyanPlan - end<br>Boot Paloc March - March<br>Depresents Parkets<br>- Draphos Card Palotes<br>- Nord Timmane Package<br>- Rhullmarth-Access Parkets<br>- Cord Dia Conty Palotes<br>- Cord Dia Conty Palotes<br>- Management Fernance Package<br>- Palent Sync Palotes<br>- Palent Sync Palotes<br>- Sond Palotes                                  | Elecal Devices     ONC Mounted vMedia     OnC Mounted vMedia     OnCs     vHBAs     OSCS vNCs     OES real                                                    | Seet Order           (+) =                                                                                                    | oor ⊕hre<br>• vinChridiANDC., Type U.M.N.N<br>↑ Move (γ | ame WWN   | Sut Number  | Boot Name                   | Boot Pure  | Description      |
|                | Boot Paloc MyenPlex and<br>Boot Paloc MyenPlex and<br>Boot Paloc Mytops and boot<br>Depresent Paloces<br>- Darpitics Palotes<br>- Palot Const Palotes<br>- Palot Const Palotes<br>- Cord Data Confe Palotes<br>- Management Finanais Palote<br>- Palent Sync Palotes<br>- Dear Data Confe Palotes<br>- Palent Sync Palotes<br>- South Palotes<br>- South Palotes<br>- South Palotes | Excal Devices     CRAC Mounted vMedia     WACs     VHACs     Or VHBAs     GCDI VHCS     EFI Shell                                                             | Best Onder           (+) - 7, Aharood Raw         0.           Name         Onder           CODVD         3           Cool DeA         2                                                                                                    | oor ⊕iter<br>• vectoredwidd:, type UWNN<br>r Mour (g    | ante WWW  | Sut Number  | Boot Name<br>Actin<br>Go to | Boothum    | Description      |

- c) (M5サーバのみ)[Boot Order (ブート順序)] 設定ペインで、[CIMC Mounted CD/DVD (CIMC マウント CD/DVD)] をクリックします。次に、[CIMC マウント CD/DVD の追加(Add CIMC Mounted CD/DVD)] をクリックして、これをブート順序に追加します。上に移動 ボタンを 使用してブート順序の先頭に移動します。
  - **重要** CIMCマウントCD/DVDオプションはその他のオプション、ローカルディスクの 組み込みとCD/DVDの前のブート順序で最上位である必要があります。

(ローカル SAS ドライバを備えた M4 サーバの場合)[Boot Order (ブート順序)] 設定ペイン で、[vHBAs] をクリックします。次に、[ADD SAN boot (SAN ブートの追加)] をクリック して、ブート順序に追加します。

- d) [Save Changes] をクリックし、[Success] ダイアログボックスで[OK]をクリックします。変 更されたブート ポリシーが保存されます。
- ステップ10 成功した vMedia マウントを確認します。
  - a) [機器 (Equipment)] タブで、いずれかのサーバを選択します。
  - b) [インベントリ>CIMC] をクリックし、下にスクロールしてマウントエントリ #1 (OS イ メージ) とマウントエントリ #2 (Cisco HyperFlex ドライバイメージ) を確認し、ステータ スが [マウント済み] であり、障害がないことを確認します。

| cisco.   | UCS Manager                                                    |                                    | 8               | V 🔔<br>4 1       | 0                                                                              |                                              |                                        | <b>800</b> 80                        |
|----------|----------------------------------------------------------------|------------------------------------|-----------------|------------------|--------------------------------------------------------------------------------|----------------------------------------------|----------------------------------------|--------------------------------------|
| <b>.</b> | Al                                                             | Equipment / Rack-Mounts /          | Servers         | / Server 1       |                                                                                |                                              |                                        |                                      |
| •        | <ul> <li>Equipment</li> <li>Chassis</li> </ul>                 | General Inventory Motherboard CIMC | Virtual<br>CPUs | Machines<br>GPUs | Hybrid Display Installed<br>Memory Adapters H                                  | Firmware SEL Logs Ci<br>BAs NICs ISCSI vNICs | MC Sessions VIF P                      | aths Power Control Monitor>          |
| 88       | <ul> <li>Rack-Mounts</li> <li>FEX</li> </ul>                   |                                    |                 |                  | Boot-loader Version: 3.1<br>Running Version: 3.1(3a<br>Deckade Version: 3.2(3a | (3a)<br>)                                    |                                        |                                      |
|          | Servers     Server 1                                           |                                    |                 |                  | Backup Version : 3.2(3a<br>Backup Version : 3.1(2d)<br>Update Status : Ready   |                                              |                                        |                                      |
| =        | <ul> <li>Server 2</li> <li>Server 3</li> </ul>                 |                                    |                 |                  | Startup Version : 3.1(3a)<br>Activate Status : Ready<br>Actual vMedia Mounts   |                                              |                                        |                                      |
|          | Server 4      Server 4     Fabric Interconnects                |                                    |                 |                  | Actual Mount Entry 1                                                           |                                              |                                        |                                      |
| Jo       | Fabric Interconnect A (primary)     Fans                       |                                    |                 |                  | Mapping Name<br>Protocol                                                       | Windows-ISO                                  | Type<br>Server                         | CDD<br>10.29.149.212                 |
|          | Fixed Module     PSUs                                          |                                    |                 |                  | Remote Path                                                                    | : Amages/                                    | User                                   | rs_server_2016_x64_dvd_93277         |
|          | Fabric Interconnect B (subordinate)     Fans                   |                                    |                 |                  | Status<br>Authentication Protocol                                              | : Mounted<br>: None                          | Mount Failure Reason<br>Remap on Eject | None                                 |
|          | Fixed Module     Ethernet Ports                                |                                    |                 |                  | Actual Mount Entry 2                                                           | HX-Cisco-Driver                              | Type                                   | HDD                                  |
|          | PSUs                                                           |                                    |                 |                  | Protocol                                                                       | HTTP                                         | Server                                 | : 10.29.149.212                      |
|          | <ul> <li>Porces</li> <li>Port Auto-Discovery Policy</li> </ul> |                                    |                 |                  |                                                                                |                                              |                                        | DatacenterCore-v3.0.1b-<br>29665.img |
|          |                                                                |                                    |                 |                  | Remote Path                                                                    | /mages/                                      | User                                   |                                      |
|          |                                                                |                                    |                 |                  | Status<br>Authentication Protocol                                              | : Mounted<br>: None                          | Mount Failure Reason                   | : None<br>: No                       |

- c) メニューバーで [サーバ (Servers)] をクリックし、最初の HyperFlex サービス プロファイル を選択します。
- d) [General] タブをクリックし、[Actions] > [KVM Console>>] を選択します。
  - (注) 新しいブラウザで KVM コンソールが開いてみます。ポップアップブロッカーに 注意してください。ポップアップを許可して、KVM を再び開きます

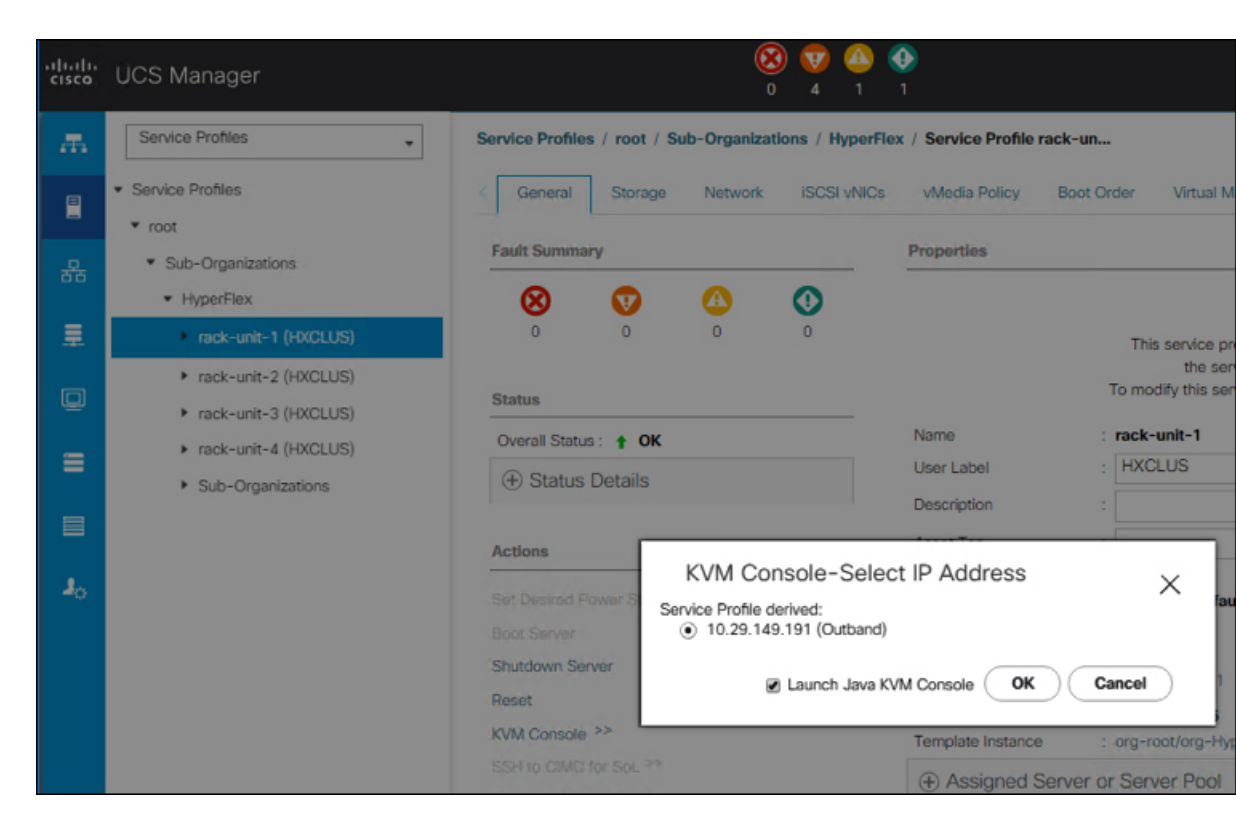

- e) ホストを再起動し、KVM を起動して、Windows インストールの進捗状況を監視します。
   [ファイルを読み込んでいます (Loading Files)] 画面が表示されます。Windows はユーザーの介入なしに自動的にインストールされます。青い画面が表示され、しばらくすると[セットアップが開始されました (Setup is starting)]メッセージが表示されるはずです。自動インストールが開始されない場合は、両方のイメージがサーバにマウントされていることを再度確認します。
- f) Windowsのインストールが完了すると、コマンドプロンプトが表示されます。インストー ルが完了するまで待ちます。その後、ホストは数回再起動します。
   c:\users\administrator>でクリアコマンドプロンプトが表示されたら、インストー ルは完了です。ドライバイメージをコピーしてインストールするには数分かかり、リブー ト操作が必要になることがあります。
  - (注) [指定されたファイルが見つかりません(The system cannot find the file specified)] というメッセージがプロンプトに表示される場合は無視してください。
  - **重要** HX クラスタに含めるすべてのサーバで**ステップeとf** が完了していることを確認します。
- g) 各サーバにログインし、C>Users>Administrator>Get-ScheduledTask コマンドを入力し、HX Install Bootstrap Launcher タスクが実行中であることを確認します。

ステップ11 サービス プロファイルから vMedia ポリシーを削除します。

a) サービス プロファイルから vMedia ポリシーをマップ解除するには、[Servers (サーバ)]> [Service Profile Templates (サービス プロファイル テンプレート)]> [root (ルート)]> [Sub-Organizations (サブ組織)]>[*hx-cluster\_name*]>[Service Template (サービス テンプレー ト)] [ompute-nodes] または [compute-nodes-m5] を順に選択します。次に、[Modify vMedia Policy]を選択します。

- b) [vMedia ポリシー(vMedia Policy)] ドロップダウンの選択肢で、2 つのイメージのマップ に使用した vMedia ポリシー(*HX-vMedia*)をオフにします。
- ステップ12 インストール前に、ブート順序を復元します。
  - a) [Navigation] ペインの [Servers] タブをクリックします。
  - b) [Servers (サーバ)] > [Policies ()] > [root (ルート)] > > [Boot Policies (ブート ポリシー)] > [hx-compute]、または [hx-compute-m5] を展開します。
  - c) [Boot Order]の設定ペインで、CIMC マウント CD/DVDオプション リストの一番下に移動 するのに下へ移動] ボタンを使用します。

この手順で復元したブート順序については、次のスクリーンショットを参照してください。

| Boot Order                              |                     |                           |                           |   |   |   |   |  |  |  |
|-----------------------------------------|---------------------|---------------------------|---------------------------|---|---|---|---|--|--|--|
| + - Ty Advanced Filter ↑ Export 	 Print |                     |                           |                           |   |   |   |   |  |  |  |
| Name                                    | O VNIC/vHBA/iSCSI v | Туре                      | L. WWN                    | S | В | В | D |  |  |  |
| CIMC Mounted CD/                        | 1                   |                           |                           |   |   |   |   |  |  |  |
| <b>⊸</b> San                            | 2                   |                           |                           |   |   |   |   |  |  |  |
| SAN Primary                             | hx-ext-fc-a         | Primary                   |                           |   |   |   |   |  |  |  |
| SAN Target Pr                           |                     | Primary                   | 0 20:7C:00:A0:98:53:05:56 |   |   |   |   |  |  |  |
| - SAN Secondary                         | hx-ext-fc-b         | Secondary                 |                           |   |   |   |   |  |  |  |
|                                         | t M                 | ove Up 🕴 Move Down 🍵 Dele | te                        |   |   |   |   |  |  |  |
| Set Unif Boot Penaño                    | ters                |                           |                           |   |   |   |   |  |  |  |

#### 次のタスク

この手順の最後に、Windows OS が正常にインストールされます。次に、「ハイパーバイザ設 定、HXDP ソフトウェアのインストールとクラスタの拡張」に進み、クラスタ拡張ワークフ ローの残りの手順を実行します。

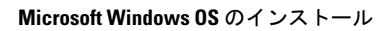

I